# Fehlerbehebung: Firepower Threat Defense -IGMP- und Multicast-Grundlagen

## Inhalt

Einleitung Voraussetzungen Anforderungen Verwendete Komponenten Hintergrundinformationen Konfigurieren **IGMP-Grundlagen** Aufgabe 1: Multicast-Verkehr auf der Kontrollebene Aufgabe 2: Konfigurieren von einfachem Multicast **IGMP-Snooping** Schritt 3: IGMP static-group und IGMP join-group igmp static-group igmp-Join-Gruppe Schritt 4: Konfigurieren von IGMP-Stub-Multicast-Routing **Bekannte Probleme** Filtern von Multicast-Datenverkehr in Zielzonen IGMP-Berichte werden von der Firewall abgelehnt, wenn der IGMP-Schnittstellengrenzwert überschritten wird Die Firewall ignoriert IGMP-Berichte für den Adressbereich 232.x.x.x/8. Zugehörige Informationen

## Einleitung

Dieses Dokument beschreibt die Grundlagen von Multicast und wie Firepower Threat Defense (FTD) das Internet Group Management Protocol (IGMP) implementiert.

## Voraussetzungen

## Anforderungen

Grundlegende Kenntnisse zu IP-Routing

## Verwendete Komponenten

Die Informationen in diesem Dokument beziehen sich auf Geräte in einer speziell eingerichteten Testumgebung. Alle Geräte, die in diesem Dokument benutzt wurden, begannen mit einer gelöschten (Nichterfüllungs) Konfiguration. Wenn Ihr Netzwerk in Betrieb ist, stellen Sie sicher, dass Sie die möglichen Auswirkungen aller Befehle kennen.

Der Inhalt dieses Artikels gilt auch für die Software der Adaptive Security Appliance (ASA).

Die Informationen in diesem Dokument basierend auf folgenden Software- und Hardware-Versionen:

- Cisco FirePOWER 4125 Threat Defence Version 7.1.0
- FirePOWER Management Center (FMC) Version 7.1.0
- ASA Version 9.19.1.

## Hintergrundinformationen

## Definitionen

- Unicast = von einem einzelnen Host zu einem anderen Host (One-to-One).
- Broadcast = von einem einzelnen Host zu ALLEN möglichen Hosts (One-to-All).
- Multicast = von einem Host einer Gruppe von Hosts zu einer Gruppe von Hosts (One-to-Many oder Many-to-Many).
- Anycast = von einem Host zum nächsten Host einer Gruppe (One-to-One-of-Many).

## Grundlagen

- Multicast RFC 988 wurde 1986 von Steve Deering geschrieben.
- IPv4-Multicast verwendet den Bereich 224.0.0.0/4 (die ersten 4 Bit, 1110) 224.0.0.0 239.255.255.255.
- Für IPv4 wird die L2-MAC-Adresse von der L3-Multicast-IP-Adresse abgeleitet: 01005e (24 Bit) + 25 · Bit immer 0 + 23 niedrigere Bits der Multicast-IPv4-Adresse.
- IPv6-Multicast verwendet den Bereich FF00::/8 und ist flexibler als IPv4-Multicast, da Rendezvous Point (RP)-IP eingebettet werden kann.
- Für IPv6 wird die L2-MAC-Adresse aus dem L3-Multicast abgeleitet: 333 + 32 niedrigere Bits der Multicast-IPv6-Adresse.
- Multicast-Vorteile: Effizienz durch geringere Auslastung der Quelle. Leistung, da Datenverkehrsduplikate und -überflutungen vermieden werden.
- Multicast-Nachteile: Unzuverlässiger Transport (UDP-basiert), keine Vermeidung von Überlastung, Out-of-Sequence-Bereitstellung.
- Multicast wird im öffentlichen Internet nicht unterstützt, da hierfür alle Geräte im Pfad erforderlich sind. Wird in der Regel verwendet, wenn alle Geräte einer gemeinsamen administrativen Behörde unterstehen.
- Typische Multicast-Anwendungen: interner Video-Stream, Videokonferenz.

## Multicast und repliziertes Unicast

Bei repliziertem Unicast erstellt die Quelle mehrere Kopien desselben Unicast-Pakets (Replikate) und sendet sie an mehrere Ziel-Hosts. Multicast verlagert die Last vom Quell-Host zum Netzwerk, während bei Repliziertem Unicast die gesamte Arbeit auf dem Quell-Host ausgeführt wird.

## Konfigurieren

## **IGMP-Grundlagen**

- IGMP ist die "Sprache", die zwischen den Multicast-Empfängern und dem lokalen L3-Gerät (in der Regel einem Router) gesprochen wird.
- IGMP ist ein Layer-3-Protokoll (wie ICMP) und verwendet das IP-Protokoll Nummer 2.
- Derzeit gibt es drei IGMP-Versionen. Die IGMP-Standardversion der Firewall ist Version 2. Derzeit werden nur die Versionen 1 und 2 unterstützt.
- Zwischen IGMPv1 und IGMPv2 bestehen die Hauptunterschiede in folgenden Bereichen:
  - IGMPv1 hat keine Nachricht "Leave Group" (Gruppe verlassen).
  - IGMPv1 verfügt über keine gruppenspezifische Abfrage (wird von der Firewall verwendet,

wenn ein Host eine Multicast-Gruppe verlässt).

- IGMPv1 verfügt über keinen Abfrageauswahlprozess.
- IGMPv3 wird derzeit auf ASA/FTD nicht unterstützt, der wesentliche Unterschied zwischen IGMPv2 und IGMPv3 besteht jedoch in der Aufnahme einer gruppen- und quellenspezifischen Abfrage in IGMPv3, die in Source-Specific Multicast (SSM) verwendet wird.
- IGMPv1/IGMPv2/IGMPv3-Abfragen = 224.0.0.1 IGMPv2 Leave = 224,0.0,2 IGMPv3-Mitgliedsbericht = 224.0.0.22
- Wenn ein Host beitreten möchte, kann er eine nicht angeforderte IGMP-Meldung senden:

| ſ | <u>File</u> <u>E</u> dit | View Go Capture | Analyze Statistics Telep | hony <u>W</u> ireless <u>T</u> ools | <u>H</u> elp    |          |     |                |             |
|---|--------------------------|-----------------|--------------------------|-------------------------------------|-----------------|----------|-----|----------------|-------------|
| l |                          | 🔘 📕 🗋 🗙 🙆       | । ९ 🗰 🔿 🖀 ∓ 🛓 📃          | 📕 Q Q Q II                          |                 |          |     |                |             |
| ĺ | igmp                     |                 |                          |                                     |                 |          |     |                |             |
| ľ | No.                      | Time            | Delta                    | Source                              | Destination     | Protocol | SGT | Identification | Length Info |
| I |                          | 7 5.118518      | 0.000000                 | 192.168.1.50                        | 224.0.0.2       | IGMPv2   |     | 0x01a7 (423)   | 46 Leave G  |
| I |                          | 8 5.127230      | 0.008712                 | 192.168.1.50                        | 230.10.10.10    | IGMPv2   |     | 0x01a8 (424)   | 46 Members  |
| I |                          | 9 5.593022      | 0.465792                 | 192.168.1.50                        | 230.10.10.10    | IGMPv2   |     | 0x01a9 (425)   | 46 Members  |
| I |                          | 114 74.756894   | 69.163872                | 192.168.1.24                        | 224.0.0.1       | IGMPv2   |     | 0x7280 (29312) | 60 Members  |
| I |                          | 118 77.093155   | 2.336261                 | 192.168.1.50                        | 239.255.255.250 | IGMPv2   |     | 0x01e9 (489)   | 46 Members  |
| I |                          | 120 79.593298   | 2.500143                 | 192.168.1.50                        | 224.0.0.252     | IGMPv2   |     | 0x01eb (491)   | 46 Members  |
| I |                          | 122 81.093367   | 1.500069                 | 192.168.1.50                        | 230.10.10.10    | IGMPv2   |     | 0x01ec (492)   | 46 Members  |
| I |                          | 152 103.150111  | 22.056744                | 192.168.1.24                        | 224.0.0.1       | IGMPv2   |     | 0x1c5f (7263)  | 60 Members  |
| I |                          | 153 103.593643  | 0.443532                 | 192.168.1.50                        | 224.0.0.252     | IGMPv2   |     | 0x0206 (518)   | 46 Members  |
| I |                          | 154 104.593737  | 1.000094                 | 192.168.1.50                        | 239.255.255.250 | IGMPv2   |     | 0x0208 (520)   | 46 Members  |
| I |                          | 161 107.686998  | 3.093261                 | 192.168.1.50                        | 224.0.0.2       | IGMPv2   |     | 0x020b (523)   | 46 Leave G  |
| I |                          | 162 107.687972  | 0.000974                 | 192.168.1.24                        | 230.10.10.10    | IGMPv2   |     | 0x9b9d (39837) | 60 Members  |
| I |                          | 163 107.695137  | 0.007165                 | 192.168.1.50                        | 230.10.10.10    | IGMPv2   |     | 0x020c (524)   | 46 Members  |
|   |                          | 164 108.093934  | 0.398797                 | 192.168.1.50                        | 230.10.10.10    | IGMPv2   |     | 0x020e (526)   | 46 Members  |
|   |                          |                 |                          |                                     |                 |          |     |                |             |

- Vom Firewall-Standpunkt aus gibt es zwei Arten von IGMP-Abfragen: Allgemeine Abfragen und gruppenspezifische Abfragen.
- Wenn die Firewall die IGMP-Meldung "Leave Group" (Gruppe verlassen) empfängt, muss sie prüfen, ob sich andere Mitglieder dieser Gruppe im Subnetz befinden. Aus diesem Grund sendet die Firewall eine gruppenspezifische Abfrage:

| <u>F</u> ile | Edit View Go Cap | ture Analyze Statistics | Telephony Wireless Ioo | s <u>H</u> elp  |          |     |                |        |         |
|--------------|------------------|-------------------------|------------------------|-----------------|----------|-----|----------------|--------|---------|
| Á.           | I 🖉 💿 📕 🗎 🗙      | 🗿 ९ 🗰 🗯 🗿 👌             | k 📃 📃 @ @ @ 🎹          |                 |          |     |                |        |         |
| II ig        | mp               |                         |                        |                 |          |     |                |        |         |
| No.          | Time             | Delta                   | Source                 | Destination     | Protocol | SGT | Identification | Length | Info    |
|              | 7 5.118518       | 0.00                    | 0000 192.168.1.50      | 224.0.0.2       | IGMPv2   |     | 0x01a7 (423)   | 46     | Leave G |
|              | 8 5.127230       | 0.00                    | 8712 192.168.1.50      | 230.10.10.10    | IGMPv2   |     | 0x01a8 (424)   | 46     | Members |
|              | 9 5.593022       | 0.46                    | 5792 192.168.1.50      | 230.10.10.10    | IGMPv2   |     | 0x01a9 (425)   | 46     | Members |
|              | 114 74.75689     | 4 69.16                 | 3872 192.168.1.24      | 224.0.0.1       | IGMPv2   |     | 0x7280 (29312) | 60     | Members |
|              | 118 77.09315     | 5 2.33                  | 6261 192.168.1.50      | 239.255.255.250 | IGMPv2   |     | 0x01e9 (489)   | 46     | Members |
|              | 120 79.59329     | 8 2.50                  | 0143 192.168.1.50      | 224.0.0.252     | IGMPv2   |     | 0x01eb (491)   | 46     | Members |
|              | 122 81.09336     | 7 1.50                  | 0069 192.168.1.50      | 230.10.10.10    | IGMPv2   |     | 0x01ec (492)   | 46     | Members |
|              | 152 103.1501     | 11 22.05                | 6744 192.168.1.24      | 224.0.0.1       | IGMPv2   |     | 0x1c5f (7263)  | 60     | Members |
|              | 153 103.5936     | 43 0.44                 | 3532 192.168.1.50      | 224.0.0.252     | IGMPv2   |     | 0x0206 (518)   | 46     | Members |
|              | 154 104.5937     | 37 1.00                 | 0094 192.168.1.50      | 239.255.255.250 | IGMPv2   |     | 0x0208 (520)   | 46     | Members |
|              | 161 107.6869     | 98 3.09                 | 3261 192.168.1.50      | 224.0.0.2       | IGMPv2   |     | 0x020b (523)   | 46     | Leave G |
|              | 162 107.6879     | 72 0.00                 | 0974 192.168.1.24      | 230.10.10.10    | IGMPv2   |     | 0x9b9d (39837) | 60     | Members |
|              | 163 107.6951     | 37 0.00                 | 7165 192.168.1.50      | 230.10.10.10    | IGMPv2   |     | 0x020c (524)   | 46     | Members |
|              | 164 108.0939     | 34 0.39                 | 8797 192.168.1.50      | 230.10.10.10    | IGMPv2   |     | 0x020e (526)   | 46     | Members |

• In Subnetzen mit mehreren Routern/Firewalls wird ein Abfrager (ein Gerät, das alle IGMP-Abfragen sendet) ausgewählt:

#### firepower#

#### show igmp interface INSIDE

INSIDE is up, line protocol is up Internet address is 192.168.1.97/24 IGMP is enabled on interface Current IGMP version is 2 IGMP query interval is 125 seconds IGMP querier timeout is 60 seconds IGMP max query response time is 10 seconds Last member query response interval is 1 seconds Inbound IGMP access group is: IGMP limit is 500, currently active joins: 2 Cumulative IGMP activity: 21 joins, 20 leaves

IGMP querying router is 192.168.1.97 (this system)

<-- IGMP querier

 Auf FTD können Sie, ähnlich wie bei klassischen ASA-Geräten, IGMP aktivieren, um IGMPbezogene Meldungen anzuzeigen:

<#root>

firepower#

debug igmp

IGMP debugging is on IGMP: Received v2 Query on DMZ from 192.168.6.1

IGMP: Received v2 Report on INSIDE from 192.168.1.50 for 239.255.255.250

<-- Received an IGMP packet IGMP: group db: add new group 239.255.255.250 on INSIDE IGMP: MRIB updated (\*,239.255.255.250) : Success IGMP: Switching to EXCLUDE mode for 239.255.255.250 on INSIDE IGMP: Updating EXCLUDE group timer for 239.255.255.250 IGMP: Received v2 Report on INSIDE from 192.168.1.50 for 230.10.10.10 IGMP: group db: add new group 230.10.10.10 on INSIDE IGMP: MRIB updated (\*,230.10.10.10) : Success IGMP: Switching to EXCLUDE mode for 230.10.10.10 on INSIDE IGMP: Updating EXCLUDE group timer for 230.10.10.10 IGMP: Send v2 general Query on INSIDE IGMP: Received v2 Query on INSIDE from 192.168.1.97 IGMP: Send v2 general Query on OUTSIDE IGMP: Received v2 Query on OUTSIDE from 192.168.103.91 IGMP: Received v2 Report on INSIDE from 192.168.1.50 for 239.255.255.250 IGMP: Updating EXCLUDE group timer for 239.255.255.250 IGMP: Received v2 Report on INSIDE from 192.168.1.50 for 230.10.10.10 IGMP: Updating EXCLUDE group timer for 230.10.10.10

• Ein Host verlässt normalerweise eine Multicast-Gruppe mit einer Leave Group-Nachricht (IGMPv2).

| <u>F</u> ile | <u>E</u> dit <u>V</u> iev | v <u>G</u> o <u>C</u> apture <u>A</u> | Analyze Statistics | Telephony Wireless | <u>T</u> ools <u>H</u> elp |          |                |
|--------------|---------------------------|---------------------------------------|--------------------|--------------------|----------------------------|----------|----------------|
|              | . 0                       | 1 🕅 🕺 🙆                               | ९ 🗰 🏓 🖀 🗿          | 👲 📃 📃 🔍 🔍          | €. ⊞                       |          |                |
| 📕 ig         | mp.type == 0>             | 47                                    |                    |                    |                            |          |                |
| No.          |                           | Time                                  | Delta              | Source             | Destination                | Protocol | Identification |
|              | 7                         | 5.118518                              | 0.00000            | 192.168.1.50       | 224.0.0.2                  | IGMPv2   | 0x01a7 (423)   |
|              | 161                       | 107.686998                            | 102.568480         | 192.168.1.50       | 224.0.0.2                  | IGMPv2   | 0x020b (523)   |
|              |                           |                                       |                    |                    |                            |          |                |

## Aufgabe 1: Multicast-Verkehr auf der Kontrollebene

| FTD |                 |                                   |                 | ASA |
|-----|-----------------|-----------------------------------|-----------------|-----|
| -@- | .91             | 192.168.103.x/24<br>FC00:103::/64 | .50             | -@- |
|     | E1/4<br>OUTSIDE | OSPF area 0                       | G1/4<br>OUTSIDE |     |

Konfigurieren Sie OSPFv2 und OSPFv3 zwischen dem FTD und der ASA. Prüfen Sie, wie die beiden Geräte den von OSPF generierten L2- und L3-Multicast-Datenverkehr verarbeiten.

## Lösung

## OSPFv2-Konfiguration

| Firewall Management<br>Devices / NGFW Routing                                 | t Center <sub>Over</sub>      | view Analysis | Policies De            | vices Objects       | Integration |                | D    |
|-------------------------------------------------------------------------------|-------------------------------|---------------|------------------------|---------------------|-------------|----------------|------|
| FTD4125-1<br>Cisco Firepower 4125 Threat Defense<br>Device Routing Interfaces | e<br>s Inline Sets Di         | HCP           |                        |                     |             |                |      |
| Manage Virtual Routers                                                        | Process 1                     | ID:           | 1                      |                     |             |                |      |
| Global 👻                                                                      | OSPF Role:<br>Internal Router | ¥             | Enter Description here | Advar               | nced        |                |      |
| Virtual Router Properties<br>ECMP                                             | Process 2                     | ID:           |                        |                     |             |                |      |
| OSPF<br>OSPFv3                                                                | OSPF Role:<br>Internal Router | v             | Enter Description here | Advar               | nced        |                |      |
| EIGRP<br>RIP                                                                  | Area Redistribut              | ion InterArea | Filter Rule Sur        | nmary Address Inter | face        |                |      |
| Policy Based Routing                                                          |                               |               |                        |                     | 1           |                |      |
| ∼ BGP                                                                         | OSPF Process                  | Area ID       | Area Type              | Networks            | Options     | Authentication | Cost |
| IPv4<br>IPv6                                                                  | 1                             | 0             | normal                 | net_192.168.103.0   | false       | none           |      |

| Device Routing Interface          | s Inline Sets DHCF            | þ              |                          |                |          |      |
|-----------------------------------|-------------------------------|----------------|--------------------------|----------------|----------|------|
| Manage Virtual Routers            | Process 1                     | ID:            | 1                        |                |          |      |
| Global 👻                          | OSPF Role:<br>Internal Router | •              | Enter Description here   | Advanced       |          |      |
| Virtual Router Properties<br>ECMP | Process 2                     | ID:            |                          |                |          |      |
| OSPF                              | OSPF Role:<br>Internal Router | × 1            | Enter Description here   | Advanced       |          |      |
| EIGRP                             | Area Redistribution           | InterArea      | Filter Rule Summary Addr | ress Interface |          |      |
| Policy Based Routing              |                               |                |                          |                |          |      |
| ∼ BGP                             | Interface                     | Authentication | Point-to-Point           | Cost           | Priority | MT   |
| IPv4<br>IPv6                      | OUTSIDE                       | None           | false                    | 10             | 1        | fals |
|                                   |                               |                |                          |                |          |      |

## Ähnlich für OSPFv3

Konfiguration auf FTD CLI:

#### <#root>

router ospf 1

network 192.168.103.0 255.255.255.0 area 0
log-adj-changes
!
ipv6 router ospf 1
no graceful-restart helper
log-adjacency-changes
!
interface Ethernet1/4
nameif OUTSIDE
security-level 0
ip address 192.168.103.91 255.255.255.0
ipv6 address fc00:103::91/64
ospf authentication null
ipv6 ospf 1 area 0

Bei der Konfiguration werden diese Einträge in den Erlaubnistabellen für den FTD Accelerated Security Path (ASP) erstellt, damit der eingehende Multicast-Datenverkehr nicht blockiert wird:

```
<#root>
firepower#
show asp table classify domain permit
...
in id=0x14f922db85f0, priority=13,
domain=permit, deny=false
```

```
<-- permit the packets
        hits=1, user_data=0x0, cs_id=0x0, reverse, flags=0x0, protocol=89
        src ip/id=0.0.0.0, mask=0.0.0.0, port=0, tag=any
dst ip/id=224.0.0.5, mask=255.255.255.255,
port=0, tag=any, dscp=0x0, nsg_id=none <-- OSPF for IPv4</pre>
input_ifc=OUTSIDE
(vrfid:0), output_ifc=identity(vrfid:0) <-- ingress interface</pre>
in id=0x14f922db9350, priority=13,
domain=permit, deny=false
<-- permit the packets
        hits=0, user_data=0x0, cs_id=0x0, reverse, flags=0x0, protocol=89
        src ip/id=0.0.0.0, mask=0.0.0.0, port=0, tag=any
dst ip/id=224.0.0.6, mask=255.255.255.255
, port=0, tag=any, dscp=0x0, nsg_id=none <-- OSPF for IPv4</pre>
input_ifc=OUTSIDE
(vrfid:0), output_ifc=identity(vrfid:0)
                                           <-- ingress interface
Für IPv6:
<#root>
. . .
in id=0x14f923fb16f0, priority=13,
domain=permit, deny=false
 <-- permit the packets
        hits=1, user_data=0x0, cs_id=0x0, reverse, flags=0x0, protocol=89
        src ip/id=::/0, port=0, tag=any
dst ip/id=ff02::5/128
, port=0, tag=any, , nsg_id=none <-- OSPF for IPv6</pre>
input ifc=OUTSIDE
(vrfid:0), output_ifc=identity(vrfid:0) <-- ingress interface</pre>
in id=0x14f66e9d4780, priority=13,
domain=permit, deny=false
<-- permit the packets
        hits=0, user_data=0x0, cs_id=0x0, reverse, flags=0x0, protocol=89
        src ip/id=::/0, port=0, tag=any
dst ip/id=ff02::6/128
```

, port=0, tag=any, , nsg\_id=none <-- OSPF for IPv6

```
input_ifc=OUTSIDE
```

```
(vrfid:0), output_ifc=identity(vrfid:0) <-- ingress interface
...</pre>
```

Die OSPFv2- und OSPFv3-Adjacencies sind UP:

<#root>

firepower#

show ospf neighbor

Neighbor ID Pri State Dead Time Address Interface 192.168.103.50 1

FULL/BDR

0:00:35 192.168.103.50 OUTSIDE <-- OSPF neighbor is up

firepower#

show ipv6 ospf neighbor

Neighbor ID Pri State Dead Time Interface ID Interface 192.168.103.50 1

FULL/BDR

```
0:00:34 3267035482 OUTSIDE <-- OSPF neighbor is up
```

Die folgenden Multicast-OSPF-Sitzungen werden an der Box terminiert:

<#root>

firepower#

show conn all | include OSPF

OSPF OUTSIDE fe80::2be:75ff:fef6:1d8e NP Identity Ifc ff02::5, idle 0:00:09, bytes 5924, flags OSPF OUTSIDE 192.168.103.50 NP Identity Ifc 224.0.0.5, idle 0:00:03, bytes 8904, flags OSPF OUTSIDE ff02::5 NP Identity Ifc fe80::f6db:e6ff:fe33:442e, idle 0:00:01, bytes 6304, flags OSPF OUTSIDE 224.0.0.5 NP Identity Ifc 192.168.103.91, idle 0:00:00, bytes 25220, flags

Aktivieren Sie als Test die Erfassung für IPv4, und löschen Sie die Verbindungen zum Gerät:

<#root>

firepower#

capture CAP interface OUTSIDE trace firepower# clear conn all 12 connection(s) deleted. firepower# clear capture CAP firepower# !

Warnung: Dies führt zu einem Ausfall! Das Beispiel dient nur zu Demonstrationszwecken.

Die erfassten OSPF-Pakete:

<#root>

firepower# show capture CAP | include proto-89

```
1: 12:25:33.142189 192.168.103.50 > 224.0.0.5 ip-proto-89, length 60
2: 12:25:33.702691 192.168.103.91 > 224.0.0.5 ip-proto-89, length 60
7: 12:25:36.317000 192.168.206.100 > 224.0.0.5 ip-proto-89, length 56
8: 12:25:36.952587 fe80::2be:75ff:fef6:1d8e > ff02::5 ip-proto-89 40 [flowlabel 0xe] [hlim 1]
12: 12:25:41.282608 fe80::f6db:e6ff:fe33:442e > ff02::5 ip-proto-89 40 [flowlabel 0xe] [hlim 1]
```

So wird das OSPFv2-Multicast-Paket von der Firewall behandelt:

<#root> firepower# show capture CAP packet-number 1 trace 115 packets captured 1: 12:25:33.142189 192.168.103.50 > 224.0.0.5 ip-proto-89, length 60 <-- The first packet of the flow Phase: 1 Type: CAPTURE Subtype: Result: ALLOW Elapsed time: 6344 ns Config: Additional Information: MAC Access list Phase: 2 Type: ACCESS-LIST Subtype: Result: ALLOW Elapsed time: 6344 ns Config: Implicit Rule

Additional Information: MAC Access list Phase: 3 Type: ROUTE-LOOKUP Subtype: No ECMP load balancing Result: ALLOW Elapsed time: 10736 ns Config: Additional Information: Destination is locally connected. No ECMP load balancing. Found next-hop 192.168.103.50 using egress ifc OUTSIDE(vrfid:0) Phase: 4 Type: ACCESS-LIST Subtype: Result: ALLOW Elapsed time: 5205 ns Config: Implicit Rule Additional Information: Phase: 5 Type: NAT Subtype: per-session Result: ALLOW Elapsed time: 5205 ns Config: Additional Information: Phase: 6 Type: IP-OPTIONS Subtype: Result: ALLOW Elapsed time: 5205 ns Config: Additional Information: Phase: 7 Type: CLUSTER-REDIRECT Subtype: cluster-redirect Result: ALLOW Elapsed time: 29280 ns Config: Additional Information: Phase: 8 Type: MULTICAST Subtype: Result: ALLOW Elapsed time: 976 ns Confia: Additional Information: Phase: 9

Type: OSPF

<-- The OSPF process

Subtype: ospf

Result: ALLOW

Elapsed time: 488 ns

Config:

Additional Information:

Phase: 10 Type: FLOW-CREATION Subtype: Result: ALLOW Elapsed time: 13176 ns Config: Additional Information: New flow created with id 620, packet dispatched to next module

```
Result:
input-interface: OUTSIDE(vrfid:0)
input-status: up
output-line-status: up
output-interface: OUTSIDE(vrfid:0)
output-status: up
output-line-status: up
Action: allow
Time Taken: 82959 ns
```

So wird das OSPFv3-Multicast-Paket von der Firewall behandelt:

<#root>

firepower#

show capture CAP packet-number 8 trace

274 packets captured

8: 12:25:36.952587 fe80::2be:75ff:fef6:1d8e > ff02::5 ip-proto-89 40 [flowlabel 0xe] [hlim 1]

<-- The first packet of the flow Phase: 1 Type: CAPTURE Subtype: Result: ALLOW Elapsed time: 7564 ns Config: Additional Information: MAC Access list Phase: 2 Type: ACCESS-LIST Subtype: Result: ALLOW Elapsed time: 7564 ns Config: Implicit Rule Additional Information: MAC Access list Phase: 3 Type: ROUTE-LOOKUP Subtype: No ECMP load balancing Result: ALLOW Elapsed time: 8296 ns Config: Additional Information: Destination is locally connected. No ECMP load balancing. Found next-hop ff02::5 using egress ifc identity(vrfid:0) Phase: 4 Type: ACCESS-LIST Subtype: Result: ALLOW Elapsed time: 8784 ns Config: Implicit Rule Additional Information: Phase: 5 Type: NAT Subtype: per-session Result: ALLOW Elapsed time: 8784 ns Config: Additional Information: Phase: 6 Type: CLUSTER-REDIRECT Subtype: cluster-redirect Result: ALLOW Elapsed time: 27816 ns Config: Additional Information: Phase: 7 Type: OSPF <-- The OSPF process Subtype: ospf Result: ALLOW

Elapsed time: 976 ns

Additional Information:

Phase: 8
Type: FLOW-CREATION
Subtype:
Result: ALLOW
Elapsed time: 13664 ns
Config:
Additional Information:
New flow created with id 624, packet dispatched to next module
Result:
input-interface: OUTSIDE(vrfid:0)
input-status: up
input-line-status: up
output-interface: NP Identity Ifc
Action: allow
Time Taken: 83448 ns

## Aufgabe 2: Konfigurieren von einfachem Multicast

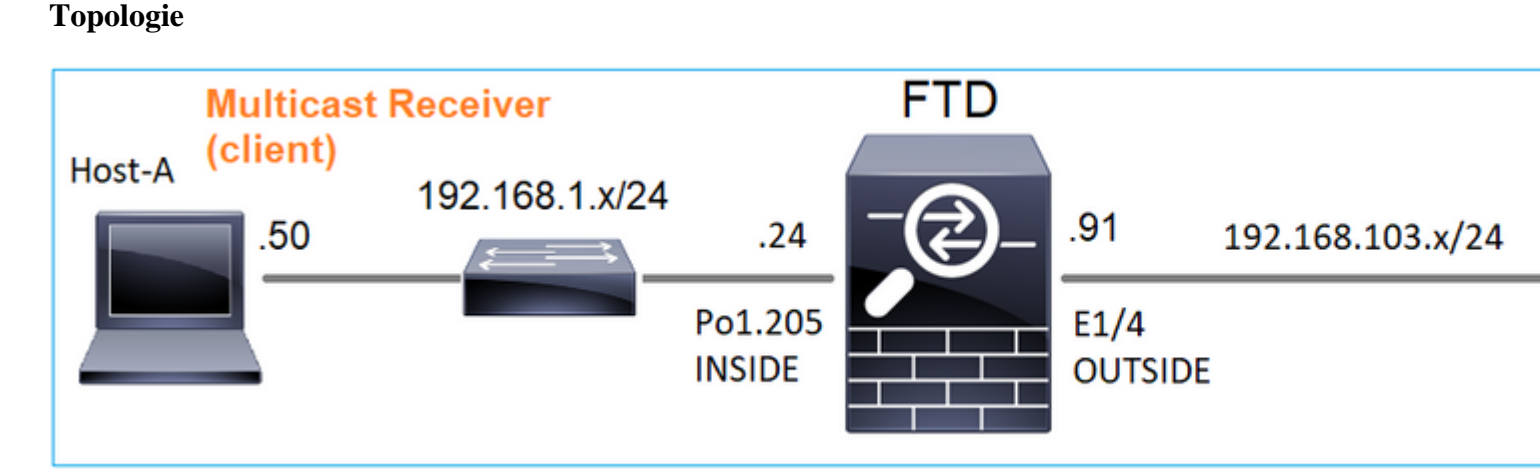

### Anforderung

Konfigurieren Sie die Firewall so, dass Multicast-Datenverkehr vom Server an den Multicast-Client unter IP 230.10.10 übertragen wird.

### Lösung

Aus Sicht der Firewall muss Multicast-Routing mindestens global aktiviert werden. Dadurch werden IGMP und PIM im Hintergrund auf allen Firewall-Schnittstellen aktiviert.

Auf der FMC-Benutzeroberfläche:

| Firewall Management Cer<br>Devices / NGFW Routing                                                                                                    | ter <sub>Overview</sub> | Analysis        | Policies         | Devices       | Objects         | Integration           |
|----------------------------------------------------------------------------------------------------|-------------------------|-----------------|------------------|---------------|-----------------|-----------------------|
| FTD4125-1<br>Cisco Firepower 4125 Threat Defense                                                                                                    |                         |                 |                  |               |                 |                       |
| Device Routing Interfaces                                                                                                    | nline Sets DHCP         |                 |                  |               |                 |                       |
| Manage Virtual Pourters                                                                                                    | nable Multicast Routing | (Enabling Multi | icast Routing ch | eckbox will e | nable both IGM  | P and PIM on all Inte |
| Provide the second second seco | tocol Neighbor Filte    | er Bidirect     | ional Neighbor I | Filter Rer    | ndezvous Points | Route Tree            |
| Global  Virtual Router Properties                                                                                                    |                         |                 |                  |               |                 |                       |
| ECMP Int                                                                                                    | erface                  | 1               | PIM Enabled      |               | DR              | Priority              |
| OSPF                                                                                                    |                         |                 |                  |               |                 | No record             |
| OSPFv3                                                                                                    |                         |                 |                  |               |                 |                       |
| EIGRP                                                                                                    |                         |                 |                  |               |                 |                       |
| Rir<br>Policy Based Politing                                                                                                    |                         |                 |                  |               |                 |                       |
|                                                                                                    |                         |                 |                  |               |                 |                       |
| IPv4                                                                                                    |                         |                 |                  |               |                 |                       |
| IPv6                                                                                                    |                         |                 |                  |               |                 |                       |
| Static Route                                                                                                    |                         |                 |                  |               |                 |                       |
| $\simeq$ Multicast Routing                                                                                                    |                         |                 |                  |               |                 |                       |
| IGMP                                                                                                    |                         |                 |                  |               |                 |                       |
| PIM                                                                                                    |                         |                 |                  |               |                 |                       |

In der Firewall-CLI ist dies die Push-Konfiguration:

<#root>

firepower#

show run multicast-routing

multicast-routing

<-- Multicast routing is enabled

## **IGMP-Verifizierung**

<#root>

firepower#

show igmp interface

diagnostic is up, line protocol is up Internet address is 0.0.0.0/0 IGMP is disabled on interface

```
INSIDE is up, line protocol is up
<-- The interface is UP
 Internet address is 192.168.1.24/24
 IGMP is enabled on interface
<-- IGMP is enabled on the interface
 Current IGMP version is 2
<-- IGMP version
 IGMP query interval is 125 seconds
 IGMP querier timeout is 255 seconds
 IGMP max query response time is 10 seconds
 Last member query response interval is 1 seconds
 Inbound IGMP access group is:
 IGMP limit is 500, currently active joins: 1
 Cumulative IGMP activity: 4 joins, 3 leaves
 IGMP querying router is 192.168.1.24 (this system)
OUTSIDE is up, line protocol is up
<-- The interface is UP
 Internet address is 192.168.103.91/24
 IGMP is enabled on interface
<-- IGMP is enabled on the interface
 Current IGMP version is 2
<-- IGMP version
 IGMP query interval is 125 seconds
 IGMP querier timeout is 255 seconds
 IGMP max query response time is 10 seconds
 Last member query response interval is 1 seconds
 Inbound IGMP access group is:
 IGMP limit is 500, currently active joins: 1
 Cumulative IGMP activity: 1 joins, 0 leaves
 IGMP querying router is 192.168.103.91 (this system)
<#root>
firepower#
```

show igmp group

IGMP Connected Group Membership Group Address Interface Uptime Expires Last Reporter 239.255.255.250 INSIDE 00:09:05 00:03:19 192.168.1.50 239.255.255.250 OUTSIDE 00:06:01 00:02:33 192.168.103.60

<#root>

firepower#

show igmp traffic

IGMP Traffic Counters Elapsed time since counters cleared: 03:40:48 Received Sent

|                    | Received | Sent |
|--------------------|----------|------|
| Valid IGMP Packets | 21       | 207  |
| Queries            | 0        | 207  |
| Reports            | 15       | 0    |
| Leaves             | 6        | 0    |
| Mtrace packets     | 0        | 0    |
| DVMRP packets      | 0        | 0    |
| PIM packets        | 0        | 0    |
| Errors:            |          |      |
| Malformed Packets  | 0        |      |
| Martian source     | 0        |      |
| Bad Checksums      | 0        |      |

<-- IGMP Reports received and sent

### **PIM-Verifizierung**

<#root>

firepower#

show pim interface

| Address        | Interface  | PIM Nbr<br>Count I | Hello DF<br>ntvl Pric | R DR<br>pr  |
|----------------|------------|--------------------|-----------------------|-------------|
| 0.0.0.0        | diagnostic | off 0              | 30 1                  | not elected |
| 192.168.1.24   | INSIDE     | on 0               | 30 1                  | this system |
| 192.168.103.91 | OUTSIDE    | on 0               | 30 1                  | this system |

### **MFIB-Verifizierung**

<#root>

firepower#

show mfib

Entry Flags: C - Directly Connected, S - Signal, IA - Inherit A flag, AR - Activity Required, K - Keepalive Forwarding Counts: Pkt Count/Pkts per second/Avg Pkt Size/Kbits per second Other counts: Total/RPF failed/Other drops Interface Flags: A - Accept, F - Forward, NS - Negate Signalling IC - Internal Copy, NP - Not platform switched SP - Signal Present Interface Counts: FS Pkt Count/PS Pkt Count

(\*,224.0.1.39) Flags: S K

#### Forwarding: 0/0/0/0

, Other: 0/0/0 <-- The Forwarding counters are: Pkt Count/Pkts per second/Avg Pkt Size/Kbits per second

```
(*,224.0.1.40) Flags: S K
Forwarding: 0/0/0/0,
Other: 8/8/0
<-- The Other counters are: Total/RPF failed/Other drops
(*,232.0.0.0/8) Flags: K
Forwarding: 0/0/0/0, Other: 0/0/0</pre>
```

## Multicast-Verkehr durch die Firewall

In diesem Fall wird die VLC Media Player-Anwendung als Multicast-Server und Client zum Testen des Multicast-Datenverkehrs verwendet:

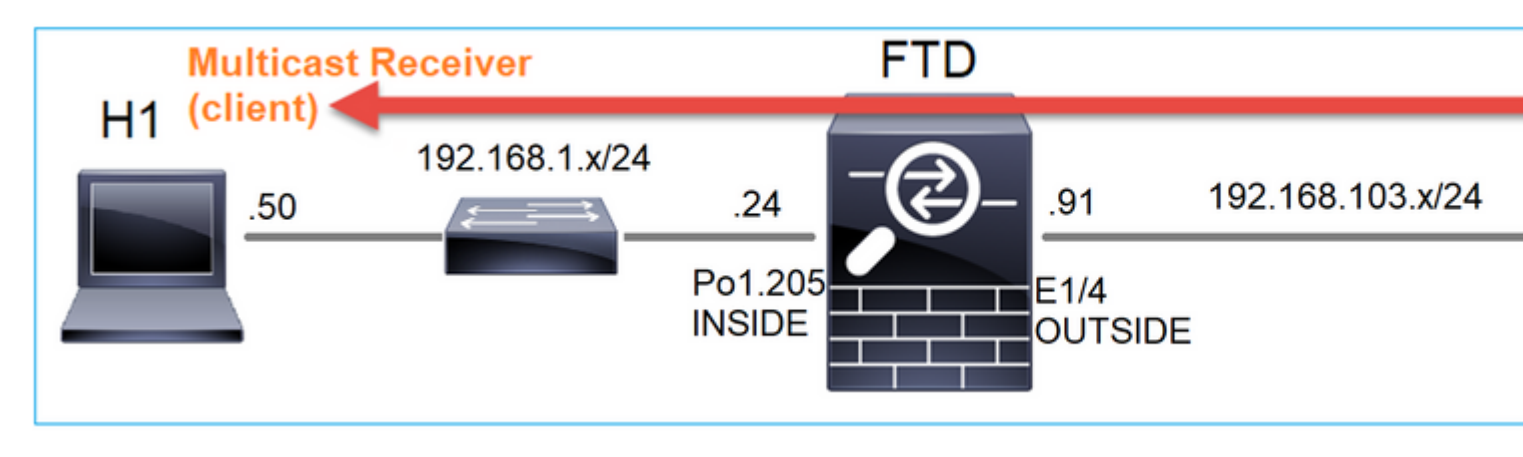

Konfiguration des VLC-Multicast-Servers:

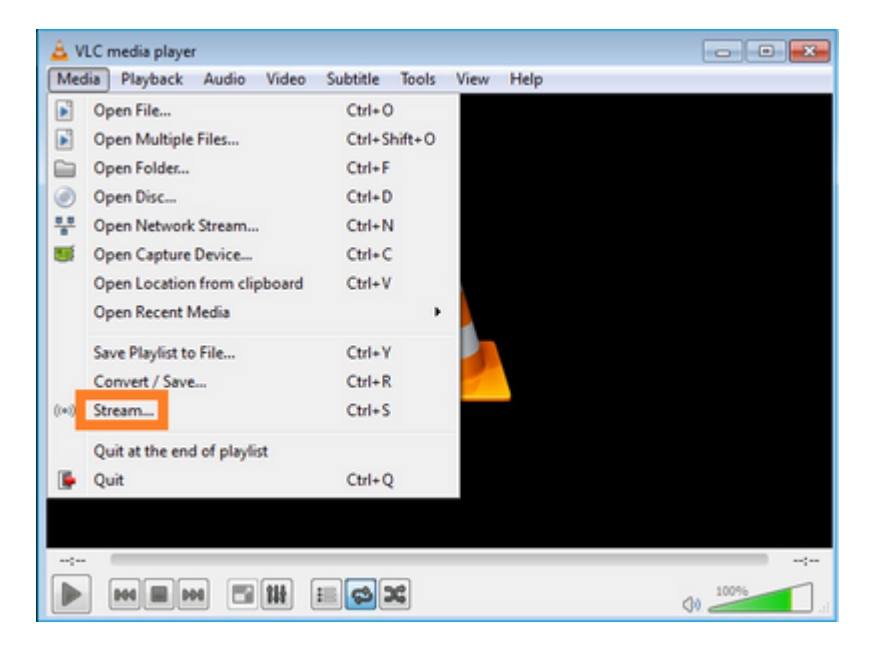

| 🛓 Open Media                                                                                                    | - 0 💌                |
|----------------------------------------------------------------------------------------------------|----------------------|
| Ele         Disc         B         Network         Ele         Capture Device           File Selection         You can select local files with the following list and buttons.         Item following list and buttons. | 1                    |
| C:\Users\Public\Videos\Sample Videos\Wildlife.wmv 2                                                                                                    | Add<br>Remove        |
| Use a subțite file                                                                                                    | Browse               |
| Show more options                                                                                                    | 3<br>§tream ▼ Çancel |

Wählen Sie auf dem nächsten Bildschirm einfach Weiter.

Format auswählen:

| ₽                                   |                                                                     |                               |
|-------------------------------------|---------------------------------------------------------------------|-------------------------------|
|                                     |                                                                     |                               |
|                                     |                                                                     |                               |
| dd dectinations following the stre  | aming matheds you need. Be give to check with transcerding that the |                               |
| the occurrence is remaining and set | animy meanous you need, be sure to check with danscound diat die    | format is compatible with the |
| nethod used.                        | aning meanus you need, be sure to check with danscoung that the     | format is compatible with the |
| ethod used.                         | anning meanous you need, be sure to check with danscoung that the   | format is compatible with the |
| ethod used.                         | aming meanous you need, be sure to check with danscoung that the    | format is compatible with the |
| iethod used.                        | RTP / MPEG Transport Stream                                         | Promat is compatible with the |

Geben Sie die Multicast-IP und den Multicast-Port an:

| tination Set   | :<br>up                                  | - U            |
|----------------|------------------------------------------|----------------|
| elect destinat | ons to stream to                         |                |
| •              | RTP/TS 🔀                                 |                |
|                |                                          |                |
|                |                                          |                |
|                |                                          |                |
| This module (  | outputs the transcoded stream to a netwo | via RTP.       |
|                |                                          |                |
|                |                                          |                |
| Address        | 230. 10. 10. 10                          |                |
| Base port      | 5004 💿                                   |                |
| Stream name    |                                          |                |
|                |                                          |                |
|                |                                          | Back Next Cano |
|                |                                          |                |
| tream Outpu    | t                                        | 7              |
| nscoding Op    | tions                                    |                |
| elect and cho  | ose transcooling options                 |                |

| Select and choose transcoding options |                            |             |
|---------------------------------------|----------------------------|-------------|
| ☑ Activate Transcoding                |                            |             |
| Profile                               | Video - H. 264 + MP3 (MP4) | • 🐹 🗶 📧     |
|                                       |                            |             |
|                                       |                            |             |
|                                       |                            |             |
|                                       |                            |             |
|                                       |                            |             |
|                                       |                            |             |
|                                       |                            |             |
|                                       | Back                       | Next Cancel |

Aktivieren Sie LINA-Aufzeichnungen auf der FTD-Firewall:

<#root>

firepower#

capture INSIDE interface INSIDE match ip host 192.168.103.60 host 230.10.10.10

firepower#

capture OUTSIDE interface OUTSIDE trace match ip host 192.168.103.60 host 230.10.10.10

Wählen Sie die Stream-Taste für das Gerät aus, um den Multicast-Stream zu starten:

| Stream Output                                          |      | - 8- |
|--------------------------------------------------------|------|------|
| tion Setup<br>Set up any additional options for strear | ning |      |
| Miscellaneous Options                                  |      |      |
| Stream all elementary streams                          |      |      |
| Generated stream output string                         |      |      |
|                                                        |      |      |
|                                                        |      |      |
|                                                        |      |      |

Aktivieren Sie die Option "loop" (Schleife), damit der Stream kontinuierlich gesendet wird:

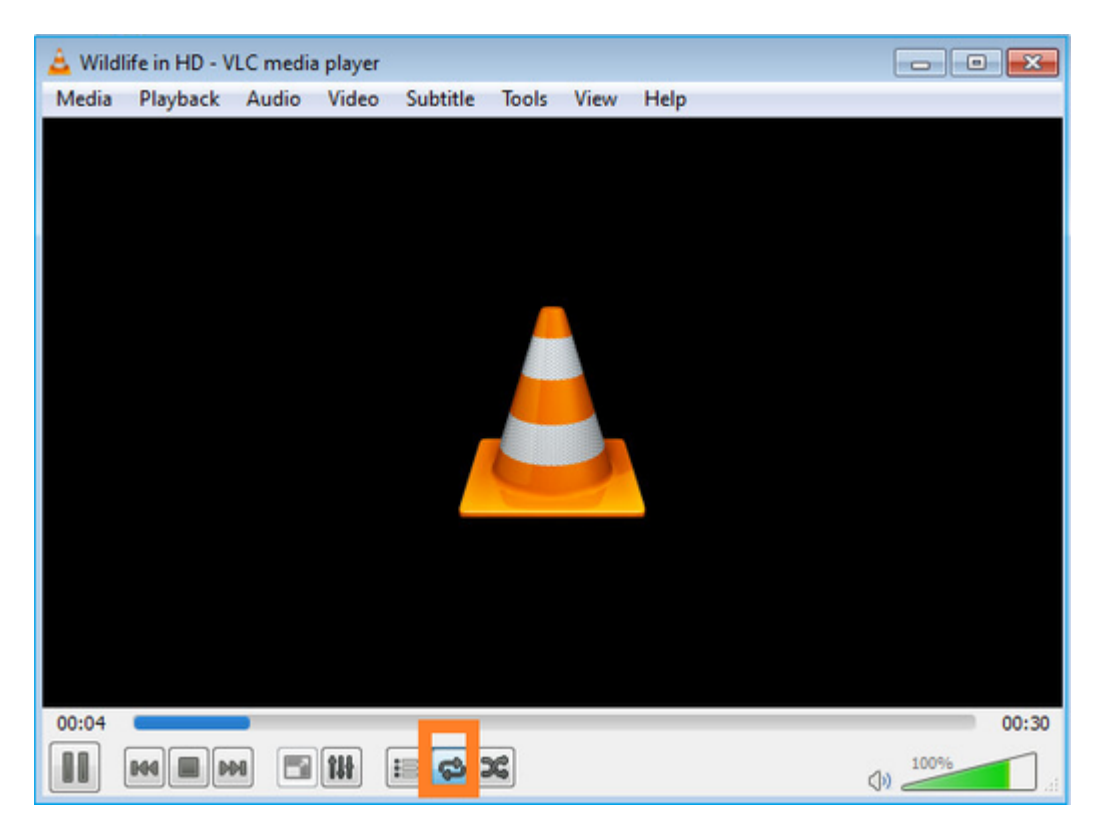

## Überprüfung (nicht betriebsbereites Szenario)

Dieses Szenario ist eine Demonstration eines nicht betriebsbereiten Szenarios. Ziel ist es, das Verhalten der Firewall zu demonstrieren.

Das Firewall-Gerät empfängt den Multicast-Stream, leitet ihn aber nicht weiter:

<#root>

firepower#

#### show capture

capture INSIDE type raw-data interface INSIDE

[Capturing - 0 bytes]

<-- No packets sent or received
match ip host 192.168.103.60 host 230.10.10.10
capture OUTSIDE type raw-data trace interface OUTSIDE</pre>

[Buffer Full - 524030 bytes]

<-- The buffer is full match ip host 192.168.103.60 host 230.10.10.10

Firewall LINA ASP-Drops zeigen:

<#root>

firepower#

clear asp drop

firepower#

show asp drop

Frame drop:

| Punt rate limit exceeded (punt-rate-limit)                                                                       | 232    |
|----------------------------------------------------------------------------------------------------|--------|
| < The multicast packets were dropped<br>Flow is denied by configured rule (acl-drop)<br>FP L2 rule drop (l2_acl) | 2<br>2 |
| Last clearing: 18:38:42 UTC Oct 12 2018 by enable_15                                                             |        |
| Flow drop:                                                                                                    |        |
| Last clearing: 08:45:41 UTC May 17 2022 by enable_15                                                             |        |

Um ein Paket zu verfolgen, muss das erste Paket des Multicast-Flusses erfasst werden. Aus diesem Grund löschen Sie die aktuellen Ströme:

<#root>
firepower#
clear capture OUTSIDE
firepower#
clear conn all addr 230.10.10.10
2 connection(s) deleted.

```
firepower#
```

show capture OUTSIDE

379 packets captured

1: 08:49:04.537875 192.168.103.60.54100 > 230.10.10.10.5005: udp 64 2: 08:49:04.537936 192.168.103.60.54099 > 230.10.10.10.5004: udp 1328 3: 08:49:04.538027 192.168.103.60.54099 > 230.10.10.10.5004: udp 1328 4: 08:49:04.538058 192.168.103.60.54099 > 230.10.10.10.5004: udp 1328 5: 08:49:04.538058 192.168.103.60.54099 > 230.10.10.10.5004: udp 1328 6: 08:49:04.538073 192.168.103.60.54099 > 230.10.10.10.5004: udp 1328 6: 08:49:04.538073 192.168.103.60.54099 > 230.10.10.10.5004: udp 1328 6: 08:49:04.538073 192.168.103.60.54099 > 230.10.10.10.5004: udp 1328 6: 08:49:04.538073 192.168.103.60.54099 > 230.10.10.10.5004: udp 1328

Die Detailoption gibt die Multicast-MAC-Adresse an:

<#root>

firepower#

show capture OUTSIDE detail

379 packets captured

1: 08:49:04.537875 0050.569d.344a

0100.5e0a.0a0a

0x0800 Length: 106 192.168.103.60.54100 > 230.10.10.10.5005: [udp sum ok] udp 64 (ttl 100, id 19759) 2: 08:49:04.537936 0050.569d.344a

0100.5e0a.0a0a

0x0800 Length: 1370 192.168.103.60.54099 > 230.10.10.10.5004: [udp sum ok] udp 1328 (ttl 100, id 19760) 3: 08:49:04.538027 0050.569d.344a 0100.5e0a.0a0a 0x0800 Length: 1370 192.168.103.60.54099 > 230.10.10.10.5004: [udp sum ok] udp 1328 (ttl 100, id 19761) ...

Die Ablaufverfolgung eines echten Pakets zeigt, dass das Paket zulässig ist. Dies ist jedoch nicht der Fall:

<#root>

firepower#

show capture OUTSIDE packet-number 1 trace

379 packets captured

1: 08:49:04.537875 192.168.103.60.54100 > 230.10.10.10.5005: udp 64 Phase: 1 Type: CAPTURE Subtype: Result: ALLOW Elapsed time: 11712 ns Config: Additional Information: MAC Access list Phase: 2 Type: ACCESS-LIST Subtype: Result: ALLOW Elapsed time: 11712 ns Config: Implicit Rule Additional Information: MAC Access list Phase: 3 Type: ROUTE-LOOKUP Subtype: No ECMP load balancing Result: ALLOW Elapsed time: 7808 ns Config: Additional Information: Destination is locally connected. No ECMP load balancing. Found next-hop 192.168.103.60 using egress ifc OUTSIDE(vrfid:0) Phase: 4 Type: ACCESS-LIST Subtype: log Result: ALLOW Elapsed time: 5246 ns Config: access-group CSM\_FW\_ACL\_ global access-list CSM\_FW\_ACL\_ advanced permit ip any any rule-id 268434432 access-list CSM\_FW\_ACL\_ remark rule-id 268434432: ACCESS POLICY: mzafeiro\_empty - Default access-list CSM\_FW\_ACL\_ remark rule-id 268434432: L4 RULE: DEFAULT ACTION RULE Additional Information: This packet will be sent to snort for additional processing where a verdict will be reached Phase: 5 Type: CONN-SETTINGS Subtype: Result: ALLOW Elapsed time: 5246 ns Config: class-map class-default match any policy-map global\_policy class class-default set connection advanced-options UM\_STATIC\_TCP\_MAP service-policy global\_policy global Additional Information: Phase: 6 Type: NAT Subtype: per-session Result: ALLOW Elapsed time: 5246 ns Config: Additional Information:

Phase: 7 Type: IP-OPTIONS Subtype: Result: ALLOW Elapsed time: 5246 ns Config: Additional Information: Phase: 8 Type: CLUSTER-REDIRECT Subtype: cluster-redirect Result: ALLOW Elapsed time: 31232 ns Config: Additional Information: Phase: 9 Type: MULTICAST <-- multicast process Subtype: Result: ALLOW Elapsed time: 976 ns Config: Additional Information: Phase: 10 Type: FLOW-CREATION <-- the packet belongs to a new flow Subtype: Result: ALLOW Elapsed time: 20496 ns Config: Additional Information: New flow created with id 3705, packet dispatched to next module Result: input-interface: OUTSIDE(vrfid:0) input-status: up input-line-status: up output-interface: OUTSIDE(vrfid:0) output-status: up output-line-status: up Action: allow

<-- The packet is allowed Time Taken: 104920 ns

Basierend auf den mroute- und mfib-Zählern werden die Pakete verworfen, da die OIL (Outgoing Interface List) leer ist:

<#root>

firepower#

show mroute

Multicast Routing Table Flags: D - Dense, S - Sparse, B - Bidir Group, s - SSM Group, C - Connected, L - Local, I - Received Source Specific Host Report, P - Pruned, R - RP-bit set, F - Register flag, T - SPT-bit set, J - Join SPT Timers: Uptime/Expires Interface state: Interface, State (192.168.103.60, 230.10.10.10), 00:01:33/00:01:56, flags: SPF Incoming interface: OUTSIDE RPF nbr: 192.168.103.60 Outgoing interface list: Null <-- The OIL is empty! (\*, 239.255.255.250), 00:01:50/never, RP 0.0.0.0, flags: SCJ Incoming interface: Null RPF nbr: 0.0.0.0 Immediate Outgoing interface list: INSIDE, Forward, 00:01:50/never

Die MFIB-Zähler zeigen RPF-Fehler an, die in diesem Fall nicht das sind, was wirklich passiert:

<#root> firepower# show mfib 230.10.10.10 Entry Flags: C - Directly Connected, S - Signal, IA - Inherit A flag, AR - Activity Required, K - Keepalive firepower# show mfib 230.10.10.10 Entry Flags: C - Directly Connected, S - Signal, IA - Inherit A flag, AR - Activity Required, K - Keepalive Forwarding Counts: Pkt Count/Pkts per second/Avg Pkt Size/Kbits per second <-- Multicast forwarding counters Other counts: Total/RPF failed <-- Multicast drop counters /Other drops Interface Flags: A - Accept, F - Forward, NS - Negate Signalling IC - Internal Copy, NP - Not platform switched SP - Signal Present Interface Counts: FS Pkt Count/PS Pkt Count (192.168.103.60,230.10.10.10) Flags: K Forwarding: 0/0/0/0

,

Other: 650/650

/0 <-- Allowed and dropped multicast packets</pre>

Ähnliche RPF-Fehler in der Ausgabe von "show mfib count":

<#root>

firepower#

show mfib count

IP Multicast Statistics 8 routes, 4 groups, 0.25 average sources per group Forwarding Counts: Pkt Count/Pkts per second/Avg Pkt Size/Kilobits per second Other counts:

Total/RPF failed

/Other drops(OIF-null, rate-limit etc)
Group: 224.0.1.39
 RP-tree:
 Forwarding: 0/0/0/0, Other: 0/0/0
Group: 224.0.1.40
 RP-tree:
 Forwarding: 0/0/0/0, Other: 0/0/0

Group: 230.10.10.10

Source: 192.168.103.60, Forwarding: 0/0/0/0,

Other: 1115/1115

/0 <-- Allowed and dropped multicast packets Tot. shown: Source count: 1, pkt count: 0 Group: 232.0.0.0/8 RP-tree: Forwarding: 0/0/0/0, Other: 0/0/0 Group: 239.255.255.250 RP-tree: Forwarding: 0/0/0/0, Other: 0/0/0

Konfigurieren Sie den VLC-Multicast-Empfänger:

| 🛓 v   | LC media player              |          |        |      |      |
|-------|------------------------------|----------|--------|------|------|
| Med   | dia Playback Audio Video     | Subtitle | Tools  | View | Help |
|       | Open File                    | Ctrl+C   | )      |      |      |
|       | Open Multiple Files          | Ctrl+S   | hift+0 |      |      |
|       | Open Folder                  | Ctrl+F   |        |      |      |
| 0     | Open Disc                    | Ctrl+D   | 1      |      |      |
| 쁳     | Open Network Stream          | Ctrl+N   | 1      |      |      |
|       | Open Capture Device          | Ctrl+C   |        |      |      |
|       | Open Location from clipboard | Ctrl+V   |        |      |      |
|       | Open Recent Media            |          |        |      |      |
|       | Save Playlist to File        | Ctrl+Y   |        |      |      |
|       | Convert / Save               | Ctrl+R   |        |      |      |
| ((•)) | Stream                       | Ctrl+S   |        |      |      |
|       | Quit at the end of playlist  |          |        |      |      |
|       | Quit                         | Ctrl+Q   | 2      |      |      |
|       |                              |          |        |      |      |

Geben Sie die Multicast-Quell-IP an, und wählen Sie Wiedergabe:

| A VLC media player<br>Media Playback Audio Video Subtitle Tools View Help                                                                                                    |                                             |
|----------------------------------------------------------------------------------------------------|---------------------------------------------|
| 🛓 Open Media                                                                                                    |                                             |
| Ele       Disc       Retwork       Capture Device         Network Protocol       Please enter a network URL:       rtp://@230.10.10.10:5004         http://@230.10.10.10:5004 |                                             |
| Show more options                                                                                                    | Stream Cancel                               |
|                                                                                                    | Play Alt+P<br>Stream Alt+S<br>Convert Alt+O |

Sobald Sie im Backend **Play** (**Wiedergabe**) auswählen, kündigt der Host seine Bereitschaft an, der spezifischen Multicast-Gruppe beizutreten, und sendet eine **IGMP-Bericht-**Nachricht:

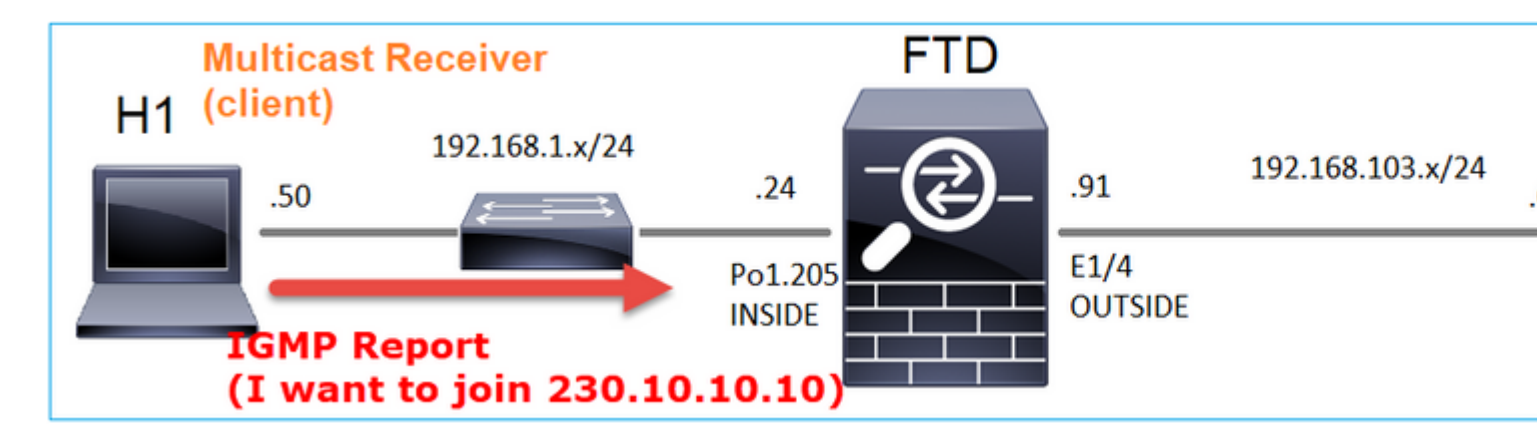

Wenn Sie ein Debugging aktivieren, werden die IGMP-Berichtsmeldungen angezeigt:

<#root>

firepower#

debug igmp group 230.10.10.10

IGMP: Received v2 Report on INSIDE from 192.168.1.50 for 230.10.10.10
<-- IGMPv2 Report received
IGMP: group\_db: add new group 230.10.10.10 on INSIDE
IGMP: MRIB updated (\*,230.10.10.10) : Success
IGMP: Switching to EXCLUDE mode for 230.10.10.10 on INSIDE
IGMP: Updating EXCLUDE group timer for 230.10.10.10</pre>

Der Datenstrom wird gestartet:

Überprüfung (Betriebsszenario)

<#root>

firepower#

show capture

capture INSIDE type raw-data interface INSIDE

[Buffer Full - 524156 bytes]

<-- Multicast packets on the egress interface match ip host 192.168.103.60 host 230.10.10.10 capture OUTSIDE type raw-data trace interface OUTSIDE

[Buffer Full - 524030 bytes]

<-- Multicast packets on the ingress interface
match ip host 192.168.103.60 host 230.10.10.10</pre>

Die Routing-Tabelle der Firewall:

<#root>

firepower#

show mroute

Multicast Routing Table Flags: D - Dense, S - Sparse, B - Bidir Group, s - SSM Group, C - Connected, L - Local, I - Received Source Specific Host Report, P - Pruned, R - RP-bit set, F - Register flag, T - SPT-bit set, J - Join SPT Timers: Uptime/Expires Interface state: Interface, State (\*, 230.10.10.10), 00:00:34/never, RP 0.0.0.0, flags: SCJ Incoming interface: Null RPF nbr: 0.0.0.0 Immediate Outgoing interface list: INSIDE, Forward, 00:00:34/never (192.168.103.60, 230.10.10.10), 00:01:49/00:03:29, flags: SFJT Incoming interface: OUTSIDE RPF nbr: 192.168.103.60 Inherited Outgoing interface list:

INSIDE, Forward, 00:00:34/never

<#root> firepower# show mfib 230.10.10.10 Entry Flags: C - Directly Connected, S - Signal, IA - Inherit A flag, AR - Activity Required, K - Keepalive Forwarding Counts: Pkt Count/Pkts per second/Avg Pkt Size/Kbits per second Other counts: Total/RPF failed/Other drops Interface Flags: A - Accept, F - Forward, NS - Negate Signalling IC - Internal Copy, NP - Not platform switched SP - Signal Present Interface Counts: FS Pkt Count/PS Pkt Count (\*,230.10.10.10) Flags: C K Forwarding: 0/0/0/0, Other: 0/0/0 INSIDE Flags: F NS Pkts: 0/0 (192.168.103.60,230.10.10.10) Flags: K Forwarding: 6373/0/1354/0, Other: 548/548/0 <-- There are multicast packets forwarded OUTSIDE Flags: A INSIDE Flags: F NS Pkts: 6373/6 MFIB-Zähler: <#root> firepower# show mfib count **IP Multicast Statistics** 10 routes, 5 groups, 0.40 average sources per group Forwarding Counts: Pkt Count/Pkts per second/Avg Pkt Size/Kilobits per second Other counts: Total/RPF failed/Other drops(OIF-null, rate-limit etc)

Group: 224.0.1.39

```
RP-tree:
    Forwarding: 0/0/0/0, Other: 0/0/0
Group: 224.0.1.40
  RP-tree:
    Forwarding: 0/0/0/0, Other: 0/0/0
Group: 230.10.10.10
  RP-tree:
    Forwarding: 0/0/0/0, Other: 0/0/0
  Source: 192.168.103.60,
    Forwarding: 7763/0/1354/0,
Other: 548/548/0
                  <-- There are multicast packets forwarded</pre>
  Tot. shown: Source count: 1, pkt count: 0
Group: 232.0.0.0/8
  RP-tree:
    Forwarding: 0/0/0/0, Other: 0/0/0
Group: 239.255.255.250
  RP-tree:
    Forwarding: 0/0/0/0, Other: 0/0/0
  Source: 192.168.1.50,
    Forwarding: 7/0/500/0, Other: 0/0/0
  Tot. shown: Source count: 1, pkt count: 0
```

### **IGMP-Snooping**

- IGMP-Snooping wird auf Switches verwendet, um Multicast-Flooding zu verhindern.
- Der Switch überwacht IGMP-Berichte, um festzustellen, wo sich Hosts (Empfänger) befinden.
- Der Switch überwacht IGMP-Abfragen, um festzustellen, wo sich Router/Firewalls (Absender) befinden.
- IGMP-Snooping ist auf den meisten Cisco Switches standardmäßig aktiviert. Weitere Informationen finden Sie in den entsprechenden Switching-Leitfäden. Dies ist die Beispielausgabe eines L3 Catalyst Switches:

<#root>

switch#

show ip igmp snooping statistics

```
Current number of Statistics entries : 15
Configured Statistics database limit : 32000
Configured Statistics database threshold: 25600
Configured Statistics database limit : Not exceeded
Configured Statistics database threshold: Not exceeded
```

Snooping statistics for Vlan204
#channels: 3
#hosts : 5

| Source/Group                    | Interface    | Reporter     | Uptime   | Last-Join | Last-Leave |
|---------------------------------|--------------|--------------|----------|-----------|------------|
| 0.0.0.0/230.10.10.10            | Vl204:Gi1/48 | 192.168.1.50 | 2d13h    | -         | 2d12h      |
| 0.0.0.0/230.10.10.10            | Vl204:Gi1/48 | 192.168.1.97 | 2d13h    | 2d12h     | -          |
| 0.0.0.0/230.10.10.10            | Vl204:Gi2/1  | 192.168.1.50 | 2d10h    | 02:20:05  | 02:20:00   |
| 0.0.0.0/239.255.255.250         | Vl204:Gi2/1  | 192.168.1.50 | 2d11h    | 02:20:05  | 02:20:00   |
| 0.0.0.0/239.255.255.250         | Vl204:Gi2/1  | 192.168.2.50 | 2d14h    | 2d13h     | -          |
| 0.0.0.0/239.255.255.250         | Vl204:Gi2/1  | 192.168.6.50 | 2d13h    | -         | 2d13h      |
| 0.0.0/224.0.1.40                | V1204:Gi2/26 | 192.168.2.1  | 2d14h    | 00:00:39  | 2d13h      |
|                                 |              |              |          |           |            |
| Snooping statistics for Vlan206 |              |              |          |           |            |
| #channels: 4                    |              |              |          |           |            |
| #hosts : 3                      |              |              |          |           |            |
| Source/Group                    | Interface    | Reporter     | Uptime   | Last-Join | Last-Leave |
| 0.0.0.0/230.10.10.10            | Vl206:Gi1/48 | 192.168.6.91 | 00:30:15 | 2d13h     | 2d13h      |
| 0.0.0/239.10.10.10              | Vl206:Gi1/48 | 192.168.6.91 | 2d14h    | 2d13h     | -          |
| 0.0.0/239.255.255.250           | Vl206:Gi2/1  | 192.168.6.50 | 2d12h    | 00:52:49  | 00:52:45   |
| 0.0.0/224.0.1.40                | Vl206:Gi2/26 | 192.168.6.1  | 00:20:10 | 2d13h     | 2d13h      |
| 0.0.0.0/230.10.10.10            | Vl206:Gi2/26 | 192.168.6.1  | 2d13h    | 2d13h     | -          |
| 0.0.0.0/230.10.10.10            | Vl206:Gi2/26 | 192.168.6.91 | 2d13h    | -         | 2d13h      |
| 0.0.0.0/239.10.10.10            | V1206:Gi2/26 | 192.168.6.1  | 2d14h    | 2d14h     | -          |
| 0 0 0 0/220 10 10 10            |              |              |          |           |            |

## Schritt 3: IGMP static-group und IGMP join-group

## Überblick

|                     | ip igmp static-group                    | ip igmp join-group                       |
|---------------------|-----------------------------------------|------------------------------------------|
| Auf FTD-            |                                         |                                          |
| Schnittstelle       | Ja                                      | Ja                                       |
| angewendet?         |                                         |                                          |
|                     | Ja, eine PIM-Join wird an das Upstream- | Ja, eine PIM-Join wird an das Upstream-  |
|                     | Gerät, die Quelle oder an den           | Gerät, die Quelle oder an den            |
| Zieht die FTD einen | Rendezvous Point (RP) gesendet. Dies    | Rendezvous Point (RP) gesendet. Dies ist |
| Multicast-Stream    | ist nur der Fall, wenn es sich bei dem  | nur der Fall, wenn es sich bei dem FTD   |
| an?                 | FTD mit diesem Befehl um den PIM        | mit diesem Befehl um den PIM             |
|                     | Designated Router (DR) an dieser        | Designated Router (DR) an dieser         |
|                     | Schnittstelle handelt.                  | Schnittstelle handelt.                   |
| Leitet das FTD      |                                         |                                          |
| Multicast-          |                                         |                                          |
| Datenverkehr von    | Ja                                      | Ja                                       |
| der Schnittstelle   |                                         |                                          |
| weiter?             |                                         |                                          |
| Nutzt die FTD den   |                                         |                                          |
| Multicast-          |                                         | Ja, die FTD analysiert den Multicast-    |
| Datenverkehr und    | Nein                                    | Stream an die CPU, nutzt ihn und         |
| antwortet sie       |                                         | antwortet an die Quelle.                 |
| darauf?             |                                         |                                          |

| CPU-Auswirkung | Minimal, da das Paket nicht an die CPU<br>gesendet wird. | Kann die FTD-CPU beeinflussen, da<br>jedes Multicast-Paket, das zu der Gruppe<br>gehört, an die FTD-CPU gesendet wird. |
|----------------|----------------------------------------------------------|----------------------------------------------------------------------------------------------------|
|----------------|----------------------------------------------------------|----------------------------------------------------------------------------------------------------|

## Voraussetzung für diese Aufgabe

Betrachten Sie diese Topologie:

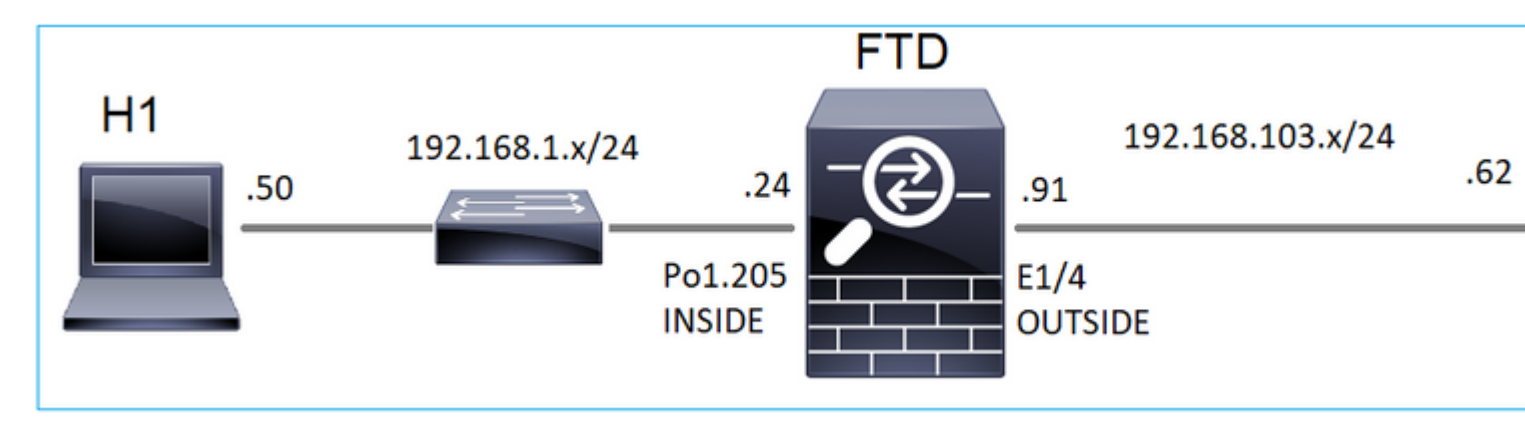

Aktivieren Sie auf der Firewall die folgenden Funktionen:

### <#root>

firepower#

capture CAPI interface OUTSIDE trace match icmp host 192.168.103.62 any

firepower#

capture CAPO interface INSIDE match icmp host 192.168.103.62 any

- 1. Verwenden Sie den ICMP-Ping vom L3-Switch, um Multicast-Datenverkehr an die IP 230.11.11.11 zu senden und zu überprüfen, wie die Firewall damit umgeht.
- 2. Aktivieren Sie den Befehl **igmp static-group** an der Firewall INSIDE-Schnittstelle, und überprüfen Sie, wie der Multicast-Stream (IP 230.11.11.11) von der Firewall verarbeitet wird.
- 3. Aktivieren Sie den Befehl **igmp static-group** an der Firewall INSIDE-Schnittstelle, und überprüfen Sie, wie der Multicast-Stream (IP 230.11.11.11) von der Firewall verarbeitet wird.

### Lösung

Die Firewall verfügt über keine Routen für die IP 230.11.11.11:

<#root>

firepower#

show mroute

```
Multicast Routing Table
Flags: D - Dense, S - Sparse, B - Bidir Group, s - SSM Group,
        C - Connected, L - Local, I - Received Source Specific Host Report,
        P - Pruned, R - RP-bit set, F - Register flag, T - SPT-bit set,
        J - Join SPT
Timers: Uptime/Expires
```

Interface state: Interface, State

```
(*, 239.255.255.250), 00:43:21/never, RP 0.0.0.0, flags: SCJ
Incoming interface: Null
RPF nbr: 0.0.0.0
Immediate Outgoing interface list:
    OUTSIDE, Forward, 00:05:41/never
    INSIDE, Forward, 00:43:21/never
```

Eine einfache Möglichkeit zum Testen von Multicast ist die Verwendung des ICMP-Ping-Tools. Starten Sie in diesem Fall einen Ping vom R2 zur Multicast-IP-Adresse 230.11.11.11:

<#root>

L3-Switch# ping 230.11.11.11 re 100 Type escape sequence to abort. Sending 100, 100-byte ICMP Echos to 230.11.11.11, timeout is 2 seconds: .....

Auf der Firewall wird dynamisch eine Route erstellt, und das OIL ist leer:

<#root>

firepower#

show mroute

```
Multicast Routing Table
Flags: D - Dense, S - Sparse, B - Bidir Group, s - SSM Group,
C - Connected, L - Local, I - Received Source Specific Host Report,
P - Pruned, R - RP-bit set, F - Register flag, T - SPT-bit set,
J - Join SPT
Timers: Uptime/Expires
Interface state: Interface, State
(192.168.103.62, 230.11.11.11), 00:02:33/00:00:56, flags: SPF
<-- The mroute is added
Incoming interface: OUTSIDE
RPF nbr: 192.168.103.62
Outgoing interface list: Null
<-- The OIL is empty</pre>
```

Die Erfassung auf der Firewall zeigt Folgendes:

<#root>

firepower# show capture

capture CAPI type raw-data trace interface OUTSIDE

[Capturing - 1040 bytes]

<-- There are ICMP packets captured on ingress interface
match icmp host 192.168.103.62 any
capture CAPO type raw-data interface INSIDE</pre>

[Capturing - 0 bytes]

<-- There are no ICMP packets on egress
match icmp host 192.168.103.62 any</pre>

Die Firewall erstellt für jeden Ping eine Verbindung, verwirft jedoch die Pakete unbeaufsichtigt:

```
<#root>
```

firepower#

show log | include 230.11.11.11

May 17 2022 11:05:47: %FTD-7-609001:

Built local-host identity:230.11.11.11

```
<-- A new connection is created
May 17 2022 11:05:47: %FTD-6-302020: Built inbound ICMP connection for faddr 192.168.1.99/6 gaddr 230.11
May 17 2022 11:05:47: %FTD-6-302020: Built inbound ICMP connection for faddr 192.168.103.62/6 gaddr 230.
May 17 2022 11:05:49: %FTD-6-302021: Teardown ICMP connection for faddr 192.168.1.99/6 gaddr 230.11.11.1
May 17 2022 11:05:49: %FTD-6-302021: Teardown ICMP connection for faddr 192.168.103.62/6 gaddr 230.11.11.1
May 17 2022 11:05:49: %FTD-6-302021: Teardown ICMP connection for faddr 192.168.103.62/6 gaddr 230.11.11
May 17 2022 11:05:49: %FTD-6-302021: Teardown ICMP connection for faddr 192.168.103.62/6 gaddr 230.11.11</pre>
```

Teardown local-host identity:230.11.11.11 duration 0:00:02

<-- The connection is closed May 17 2022 11:05:51: %FTD-7-609001:

Built local-host identity:230.11.11.11

<

A new connection is created May 17 2022 11:05:51: %FTD-6-302020: Built inbound ICMP connection for faddr 192.168.1.99/6 gaddr 230.11 May 17 2022 11:05:51: %FTD-6-302020: Built inbound ICMP connection for faddr 192.168.103.62/6 gaddr 230. May 17 2022 11:05:53: %FTD-6-302021: Teardown ICMP connection for faddr 192.168.1.99/6 gaddr 230.11.11.1 May 17 2022 11:05:53: %FTD-6-302021: Teardown ICMP connection for faddr 192.168.103.62/6 gaddr 230.11.11.1 May 17 2022 11:05:53: %FTD-6-302021: Teardown ICMP connection for faddr 192.168.103.62/6 gaddr 230.11.11.1

Teardown local-host identity:230.11.11.11 duration 0:00:02

<-- The connection is closed

Hinweis: Bei der LINA ASP-Abwurfaufzeichnung werden die verworfenen Pakete nicht angezeigt.

Der Hauptindikator für das Verwerfen von Multicast-Paketen ist:

<#root> firepower# show mfib Entry Flags: C - Directly Connected, S - Signal, IA - Inherit A flag, AR - Activity Required, K - Keepalive Forwarding Counts: Pkt Count/Pkts per second/Avg Pkt Size/Kbits per second Other counts: Total/RPF failed/Other drops Interface Flags: A - Accept, F - Forward, NS - Negate Signalling IC - Internal Copy, NP - Not platform switched SP - Signal Present Interface Counts: FS Pkt Count/PS Pkt Count (\*,224.0.1.39) Flags: S K Forwarding: 0/0/0/0, Other: 0/0/0 (\*,224.0.1.40) Flags: S K Forwarding: 0/0/0/0, Other: 0/0/0 (192.168.103.62,230.11.11.11) <-- The multicast stream Flags: K Forwarding: 0/0/0/0, Other: 27/27/0 <-- The packets are dropped

### igmp static-group

Konfigurieren Sie auf FMC eine statische IGMP-Gruppe:

| Firewall Management<br>Devices / NGFW Routing                                               | Center                  | Overview                         | Analysis                      | Policies | Devices                                                    | Objects                                 | Integra   |
|---------------------------------------------------------------------------------------------|-------------------------|----------------------------------|-------------------------------|----------|------------------------------------------------------------|-----------------------------------------|-----------|
| FTD4125-1<br>Cisco Firepower 4125 Threat Defense<br>Device Routing Interfaces               | Inline Sets             | DHCP                             |                               |          |                                                            |                                         |           |
| Manage Virtual Routers                                                                      | Enable Mult<br>Protocol | icast Routing (E<br>Access Group | nabling Multica<br>Static Gro | up Join  | heckbox will e<br>Group                                    | nable both IGM                          | P and PIM |
| Virtual Router Properties<br>ECMP<br>OSPF<br>OSPFv3<br>EIGRP<br>RIP<br>Policy Based Pouting | Interface               |                                  |                               |          | Add IGM<br>Interface:*<br>INSIDE<br>Multicast G<br>group_2 | IP Static Gro<br>aroup:*<br>30.11.11.11 | oup par   |
| ∨ BGP<br>IPv4                                                                               |                         |                                  |                               |          |                                                            |                                         | (         |
| IPv6<br>Static Route<br>V Multicast Routing<br>IGMP<br>PIM                                  |                         |                                  |                               |          |                                                            |                                         |           |

Im Hintergrund wird Folgendes bereitgestellt:

```
<#root>
interface Port-channel1.205
vlan 205
nameif INSIDE
cts manual
propagate sgt preserve-untag
policy static sgt disabled trusted
security-level 0
ip address 192.168.1.24 255.255.255.0
igmp static-group 230.11.11.11
<--- IGMP static group is enabled on the interface</pre>
```

Der Ping schlägt fehl, aber der ICMP-Multicast-Verkehr wird nun durch die Firewall weitergeleitet:

L3-Switch#

ping 230.11.11.11 re 10000

Type escape sequence to abort. Sending 10000, 100-byte ICMP Echos to 230.11.11.11, timeout is 2 seconds:

<#root>

#### firepower#

show capture

capture CAPI type raw-data trace interface OUTSIDE

[Capturing - 650 bytes]

<-- ICMP packets are captured on ingress interface
match icmp host 192.168.103.62 any
capture CAPO type raw-data interface INSIDE</pre>

[Capturing - 670 bytes]

<-- ICMP packets are captured on egress interface match icmp host 192.168.103.62 any

<#root>

firepower#

show capture CAPI

8 packets captured

1: 11:31:32.470541 192.168.103.62 > 230.11.11.11 icmp: echo request 2: 11:31:34.470358 192.168.103.62 > 230.11.11.11 icmp: echo request 3: 11:31:36.470831 192.168.103.62 > 230.11.11.11 icmp: echo request 4: 11:31:38.470785 192.168.103.62 > 230.11.11.11 icmp: echo request

firepower#

show capture CAPO

11 packets captured

1: 11:31:32.470587 802.10 vlan#205 P0 192.168.103.62 > 230.11.11.11 icmp: echo request 2: 11:31:34.470404 802.10 vlan#205 P0 192.168.103.62 > 230.11.11.11 icmp: echo request 3: 11:31:36.470861 802.10 vlan#205 P0 192.168.103.62 > 230.11.11.11 icmp: echo request 4: 11:31:38.470816 802.10 vlan#205 P0 192.168.103.62 > 230.11.11.11 icmp: echo request

**Hinweis**: Die Ablaufverfolgung des Pakets zeigt eine falsche Ausgabe an (die Eingangsschnittstelle ist mit der Ausgangsschnittstelle identisch). Weitere Informationen finden Sie unter Cisco Bug ID <u>CSCvm89673</u>.

```
firepower#
show capture CAPI packet-number 1 trace
1: 11:39:33.553987 192.168.103.62 > 230.11.11.11 icmp: echo request
Phase: 1
Type: CAPTURE
Subtype:
Result: ALLOW
Elapsed time: 3172 ns
Config:
Additional Information:
MAC Access list
Phase: 2
Type: ACCESS-LIST
Subtype:
Result: ALLOW
Elapsed time: 3172 ns
Config:
Implicit Rule
Additional Information:
MAC Access list
Phase: 3
Type: ROUTE-LOOKUP
Subtype: No ECMP load balancing
Result: ALLOW
Elapsed time: 9760 ns
Config:
Additional Information:
Destination is locally connected. No ECMP load balancing.
Found next-hop 192.168.103.62 using egress ifc OUTSIDE(vrfid:0)
Phase: 4
Type: ACCESS-LIST
Subtype:
Result: ALLOW
Elapsed time: 5368 ns
Config:
Implicit Rule
Additional Information:
Phase: 5
Type: CONN-SETTINGS
Subtype:
Result: ALLOW
Elapsed time: 5368 ns
Config:
class-map class-default
match any
policy-map global_policy
class class-default
set connection advanced-options UM_STATIC_TCP_MAP
service-policy global_policy global
```

```
Phase: 6
```

Additional Information:

<#root>

Type: NAT Subtype: per-session Result: ALLOW Elapsed time: 5368 ns Config: Additional Information: Phase: 7 Type: IP-OPTIONS Subtype: Result: ALLOW Elapsed time: 5368 ns Config: Additional Information: Phase: 8 Type: CLUSTER-REDIRECT Subtype: cluster-redirect Result: ALLOW Elapsed time: 31720 ns Config: Additional Information: Phase: 9 Type: INSPECT Subtype: np-inspect Result: ALLOW Elapsed time: 488 ns Config: class-map inspection\_default match default-inspection-traffic policy-map global\_policy class inspection\_default inspect icmp service-policy global\_policy global Additional Information: Phase: 10 Type: INSPECT Subtype: np-inspect Result: ALLOW Elapsed time: 2440 ns Config: Additional Information: Phase: 11 Type: MULTICAST <-- The packet is multicast Subtype: Result: ALLOW Elapsed time: 976 ns

Additional Information: Phase: 12 Type: FLOW-CREATION <-- A new flow is created Subtype: Result: ALLOW Elapsed time: 56120 ns Config: Additional Information: New flow created with id 5690, packet dispatched to next module Phase: 13 Type: CAPTURE Subtype: Result: ALLOW Elapsed time: 10248 ns Config: Additional Information: MAC Access list Result: input-interface: OUTSIDE(vrfid:0) input-status: up input-line-status: up output-interface: OUTSIDE(vrfid:0) output-status: up output-line-status: up Action: allow <-- The packet is allowed Time Taken: 139568 ns

**Tipp:** Sie können einen Ping mit Timeout 0 vom Quellhost senden und die Firewall-Konfigurationszähler überprüfen:

```
<#root>
firepower# clear mfib counters
firepower# !ping from the source host.
firepower#
show mfib 230.11.11.11
Entry Flags: C - Directly Connected, S - Signal, IA - Inherit A flag,
AR - Activity Required, K - Keepalive
Forwarding Counts: Pkt Count/Pkts per second/Avg Pkt Size/Kbits per second
Other counts: Total/RPF failed/Other drops
Interface Flags: A - Accept, F - Forward, NS - Negate Signalling
IC - Internal Copy, NP - Not platform switched
SP - Signal Present
Interface Counts: FS Pkt Count/PS Pkt Count
(*,230.11.11.11) Flags: C K
 Forwarding: 0/0/0/0, Other: 0/0/0
 INSIDE Flags: F NS
    Pkts: 0/0
(192.168.103.62,230.11.11.11) Flags: K
Forwarding: 500/0/100/0, Other: 0/0/0
<-- 500 multicast packets forwarded. The average size of each packet is 100 Bytes
 OUTSIDE Flags: A
 INSIDE Flags: F NS
    Pkts: 500/0
```

### igmp-Join-Gruppe

Auf FMC-Remote-Server die zuvor konfigurierte statische Gruppe konfigurieren und eine IGMP-Beitrittsgruppe konfigurieren:

| Firewall Managemen                | nt Center     | Overview           | Analysis        | Policies       | Devices        | Objects      | Integration     |                         |
|-----------------------------------|---------------|--------------------|-----------------|----------------|----------------|--------------|-----------------|-------------------------|
| FTD4125-1                         |               |                    |                 |                |                |              |                 |                         |
| Cisco Firepower 4125 Threat Defen | ise           |                    |                 |                |                |              |                 |                         |
| Device Routing Interfac           | es Inline Set | s DHCP             |                 |                |                |              |                 |                         |
|                                   | Enable Mu     | Iticaet Pouting (I | Enabling Multic | aet Douting ci | hackbox will a | able both IG | VP and PIM on a | II Interfaces )         |
| Manage Virtual Routers            | Protocol      | Access Group       | Statio Gro      |                | Group          |              |                 | in internacios.j        |
| Global 🔹                          | FIOLOCOI      | Access aroup       | Static Gre      | Jup 3011       | aroup          |              |                 |                         |
| Virtual Router Properties         |               |                    |                 |                |                |              |                 |                         |
| ECMP                              | Interface     |                    |                 |                |                |              |                 | Multicast Group Address |
| OSPF                              |               |                    |                 |                |                |              |                 |                         |
| OSPFv3                            | INSIDE        |                    |                 |                |                |              |                 | group_230.11.11.11      |
| EIGRP                             |               |                    |                 |                |                |              |                 |                         |
| RIP                               |               |                    |                 |                |                |              |                 |                         |
| Policy Based Routing              |               |                    |                 |                |                |              |                 |                         |
| ∨ BGP                             |               |                    |                 |                |                |              |                 |                         |
| IPv4                              |               |                    |                 |                |                |              |                 |                         |
| IPv6                              |               |                    |                 |                |                |              |                 |                         |
| Static Route                      |               |                    |                 |                |                |              |                 |                         |
| ✓ Multicast Routing               |               |                    |                 |                |                |              |                 |                         |
| IGMP                              |               |                    |                 |                |                |              |                 |                         |
|                                   |               |                    |                 |                |                |              |                 |                         |
| н1 🤇                              | igmp join-    | group 23(          | 0.11.11.1       | 1              |                | FTD          |                 | 192,168.                |

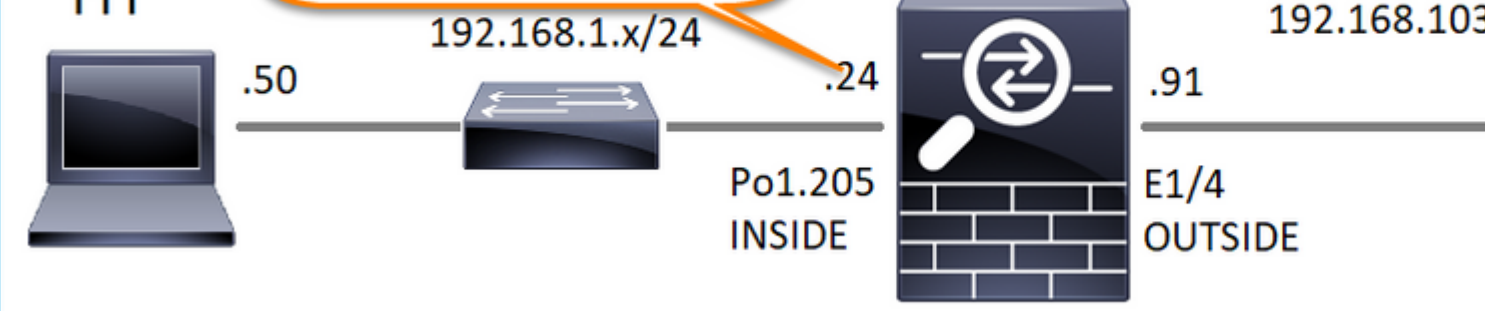

Die bereitgestellte Konfiguration:

<#root>

firepower#

show run interface Port-channel1.205

!
interface Port-channel1.205
vlan 205
nameif INSIDE
cts manual
propagate sgt preserve-untag
policy static sgt disabled trusted
security-level 0

ip address 192.168.1.24 255.255.255.0
igmp join-group 230.11.11.11

<-- The interface joined the multicast group

Die IGMP-Gruppe:

<#root>

firepower#

show igmp group

IGMP Connected Group Membership Group Address Interface Uptime Expires Last Reporter 230.11.11.11 INSIDE 00:30:43 never 192.168.1.24 <-- The group is enabled on the interface</pre>

Testen Sie vom Quellhost aus den ersten ICMP-Multicast-Test in Richtung 230.11.11.11 IP:

<#root>

L3-Switch#

ping 230.11.11.11 repeat 10

Type escape sequence to abort. Sending 10, 100-byte ICMP Echos to 230.11.11.11, timeout is 2 seconds: Reply to request 0 from 192.168.1.24, 12 ms Reply to request 1 from 192.168.1.24, 8 ms Reply to request 2 from 192.168.1.24, 8 ms Reply to request 3 from 192.168.1.24, 8 ms Reply to request 4 from 192.168.1.24, 8 ms Reply to request 5 from 192.168.1.24, 12 ms Reply to request 6 from 192.168.1.24, 8 ms Reply to request 7 from 192.168.1.24, 8 ms Reply to request 8 from 192.168.1.24, 8 ms Reply to request 9 from 192.168.1.24, 8 ms

**Hinweis**: Wenn nicht alle Antworten angezeigt werden, überprüfen Sie die Cisco Bug-ID <u>CSCvm90069</u>.

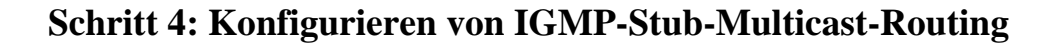

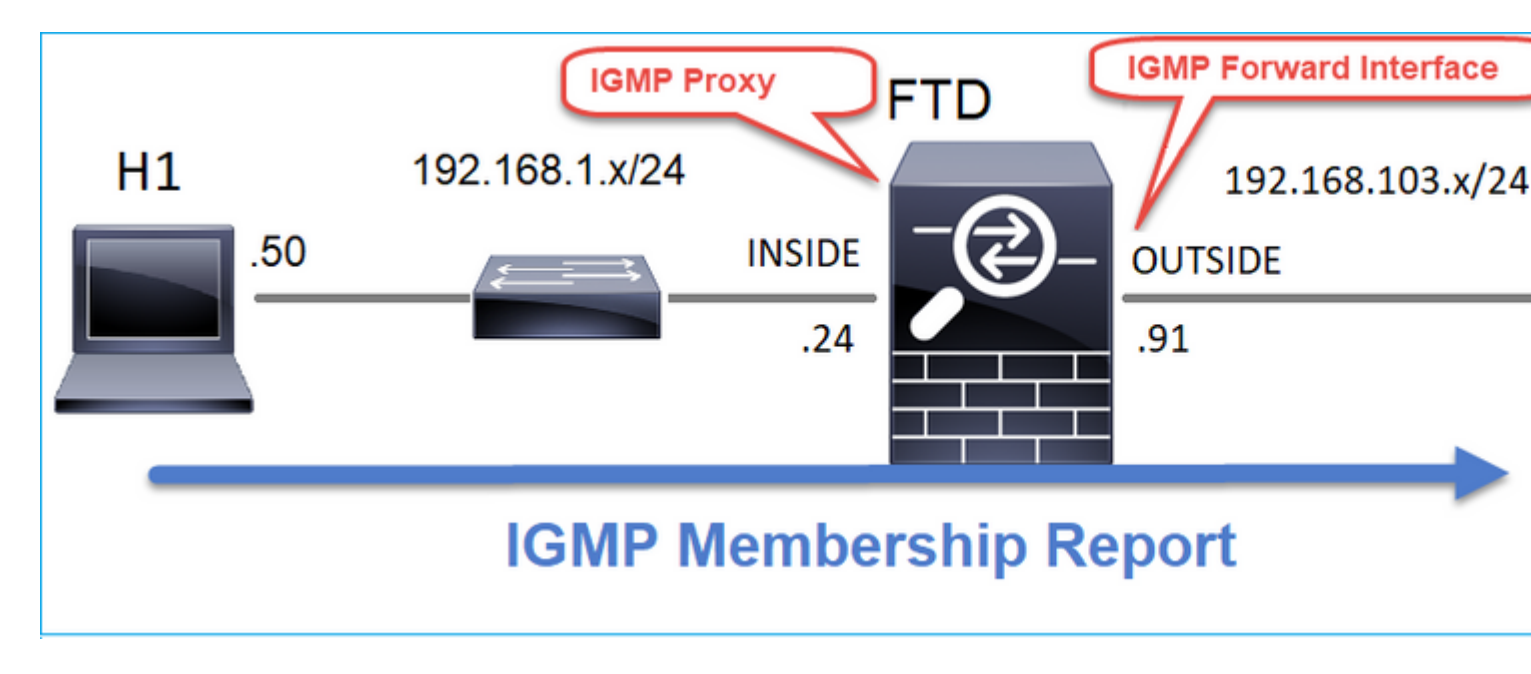

Konfigurieren Sie das Stub-Multicast-Routing auf FTD so, dass auf der INSIDE-Schnittstelle empfangene IGMP-Membership-Report-Meldungen an die OUTSIDE-Schnittstelle weitergeleitet werden.

## Lösung

| Firewall Management Devices / NGFW Routing                                    | Center                    | Overview                        | Analysis                       | Policies                    | Devices                 | Objects        | Integratio   |
|-------------------------------------------------------------------------------|---------------------------|---------------------------------|--------------------------------|-----------------------------|-------------------------|----------------|--------------|
| FTD4125-1<br>Cisco Firepower 4125 Threat Defense<br>Device Routing Interfaces | Inline Sets               | DHCP                            |                                |                             |                         |                |              |
| Manage Virtual Routers                                                        | Enable Multi     Protocol | cast Routing (E<br>Access Group | Enabling Multica<br>Static Gro | ast Routing ch<br>up Join G | eckbox will er<br>iroup | nable both IGM | IP and PIM o |
| Virtual Router Properties                                                     |                           |                                 |                                |                             |                         |                |              |
| ECMP                                                                          | Interface                 | En                              | abled                          | Forwa                       | ard Interface           | Version        |              |
| OSPF                                                                          | INSIDE                    | tru                             | e                              | OUTS                        | IDE                     | 2              |              |
| OSPFv3                                                                        |                           |                                 | -                              |                             |                         |                |              |
| EIGRP                                                                         |                           |                                 |                                |                             |                         |                |              |
| RIP                                                                           |                           |                                 |                                |                             |                         |                |              |
| Policy Based Routing                                                          |                           |                                 |                                |                             |                         |                |              |
| ∨ BGP                                                                         |                           |                                 |                                |                             |                         |                |              |
| IPv4                                                                          |                           |                                 |                                |                             |                         |                |              |
| IPv6                                                                          |                           |                                 |                                |                             |                         |                |              |
| Static Route                                                                  |                           |                                 |                                |                             |                         |                |              |
| ✓ Multicast Routing                                                           |                           |                                 |                                |                             |                         |                |              |
| IGMP                                                                          |                           |                                 |                                |                             |                         |                |              |

Die bereitgestellte Konfiguration:

<#root>

firepower#

show run multicast-routing

multicast-routing

<-- Multicast routing is enabled firepower#

show run interface Port-channel1.205

```
!
interface Port-channel1.205
vlan 205
nameif INSIDE
cts manual
propagate sgt preserve-untag
policy static sgt disabled trusted
security-level 0
ip address 192.168.1.24 255.255.0
```

```
igmp forward interface OUTSIDE
```

<-- The interface does stub multicast routing

### Verifizierung

Erfassung auf FTD aktivieren:

<#root>

firepower#

capture CAPI interface INSIDE trace match igmp any host 230.10.10.10

firepower#

capture CAPO interface OUTSIDE match igmp any host 230.10.10.10

### Verifizierung

Um einen IGMP-Mitgliedschaftsbericht zu erzwingen, können Sie eine Anwendung wie VLC verwenden:

| 🕨 File 🛛 🥑                                               | Disc B Network                                                                 | S Capture Device |                     |                 |
|----------------------------------------------------------|--------------------------------------------------------------------------------|------------------|---------------------|-----------------|
| Network Prote                                            | col                                                                            |                  |                     |                 |
| Please enter a                                           | network URL:                                                                   |                  |                     |                 |
| rtp://@230.                                              | 10.10.10:5004                                                                  |                  |                     | •               |
| http://www<br>rtp://@:1234<br>mms://mms<br>rtsp://server | example.com/stream.avi<br>examples.com/stream.asx<br>example.org:8080/test.sdp |                  |                     |                 |
| http://www                                               | yourtube.com/watch?v=g                                                         | g64x             |                     |                 |
|                                                          |                                                                                |                  |                     |                 |
|                                                          |                                                                                |                  |                     |                 |
|                                                          |                                                                                |                  |                     |                 |
|                                                          |                                                                                |                  |                     |                 |
|                                                          |                                                                                |                  |                     |                 |
|                                                          |                                                                                |                  |                     |                 |
|                                                          |                                                                                |                  |                     |                 |
| Show more op                                             | tions                                                                          |                  |                     |                 |
| Show more op                                             | tions                                                                          |                  | Stream 💌            | Cancel          |
| Show more op                                             | tions                                                                          |                  | Stream 👻<br>Enqueue | Cancel<br>Alt+E |

Der FTD leitet die IGMP-Pakete weiter:

<#root>

firepower#

show capture

capture CAPI type raw-data trace interface INSIDE

[Capturing - 66 bytes]

<-- IGMP packets captured on ingress match igmp any host 230.10.10.10 capture CAPO type raw-data interface OUTSIDE

[Capturing - 62 bytes]

<-- IGMP packets captured on egress match igmp any host 230.10.10.10

Die FTD ändert die Quell-IP:

<#root>

firepower#

show capture CAPI

1 packet captured

1: 12:21:12.820483 802.1Q vlan#205 P6

192.168.1.50

> 230.10.10.10 ip-proto-2, length 8 <-- The source IP of the packet on ingress interface 1 packet shown firepower#

show capture CAPO

1 packet captured

1: 12:21:12.820743

192.168.103.91

```
> 230.10.10.10 ip-proto-2, length 8 <-- The source IP of the packet on egress interface 1 packet shown
```

Wenn Sie die pcap in Wireshark überprüfen, können Sie sehen, dass das Paket vollständig von der Firewall neu generiert wird (die IP-Identifikation ändert sich).

Ein Gruppeneintrag wird auf FTD erstellt:

<#root>

firepower#

show igmp group

IGMP Connected Group Membership<br/>Group AddressUptimeExpiresLast Reporter230.10.10.10INSIDE00:15:2200:03:28192.168.1.50<-- IGMP group is enabled on the ingress interface<br/>239.255.255.250INSIDE00:15:2700:03:29192.168.1.50

Die FTD-Firewall erstellt zwei Verbindungen auf Kontrollebene:

<#root>

firepower#

show conn all address 230.10.10.10

9 in use, 28 most used Inspect Snort: preserve-connection: 0 enabled, 0 in effect, 0 most enabled, 0 most in effect

IGMP INSIDE 192.168.1.50 NP Identity Ifc 230.10.10.10, idle 0:00:09, bytes 8, flags

<-- Connection terminated on the ingress interface

IGMP OUTSIDE 230.10.10.10 NP Identity Ifc 192.168.103.91, idle 0:00:09, bytes 8, flags

<-- Connection terminated on the egress interface

Nachverfolgung des ersten Pakets:

<#root>

firepower#

show capture CAPI packet-number 1 trace

6 packets captured

1: 12:21:12.820483 802.1Q vlan#205 P6 192.168.1.50 > 230.10.10.10 ip-proto-2, length 8

<-- The first packet of the flow Phase: 1 Type: CAPTURE Subtype: Result: ALLOW Elapsed time: 5124 ns Config: Additional Information: MAC Access list Phase: 2 Type: ACCESS-LIST Subtype: Result: ALLOW Elapsed time: 5124 ns Config: Implicit Rule Additional Information: MAC Access list Phase: 3 Type: ROUTE-LOOKUP Subtype: No ECMP load balancing Result: ALLOW Elapsed time: 7808 ns Config: Additional Information: Destination is locally connected. No ECMP load balancing. Found next-hop 192.168.1.50 using egress ifc INSIDE(vrfid:0) Phase: 4 Type: CLUSTER-DROP-ON-SLAVE Subtype: cluster-drop-on-slave Result: ALLOW Elapsed time: 5368 ns Config: Additional Information: Phase: 5 Type: ACCESS-LIST Subtype: Result: ALLOW Elapsed time: 5368 ns Config:

Implicit Rule Additional Information: Phase: 6 Type: IP-OPTIONS Subtype: Result: ALLOW Elapsed time: 5368 ns Config: Additional Information: Phase: 7 Type: NAT Subtype: per-session Result: ALLOW Elapsed time: 5368 ns Config: Additional Information: Phase: 8 Type: CLUSTER-REDIRECT Subtype: cluster-redirect Result: ALLOW Elapsed time: 40504 ns Config: Additional Information: Phase: 9 Type: MULTICAST <-- The packet is multicast Subtype: Result: ALLOW Elapsed time: 976 ns Config: Additional Information:

Phase: 10

Type: FLOW-CREATION

<-- A new flow is created

Subtype:

Result: ALLOW

Elapsed time: 17568 ns

Config:

Additional Information:

New flow created with id 5945, packet dispatched to next module

Phase: 11

```
Type: FLOW-CREATION
```

<-- A second flow is created

Subtype:

Result: ALLOW

Elapsed time: 39528 ns

Config:

Additional Information:

New flow created with id 5946, packet dispatched to next module

Phase: 12 Type: NEXTHOP-LOOKUP-FROM-OUTPUT-ROUTE-LOOKUP Subtype: Lookup Nexthop on interface Result: ALLOW Elapsed time: 6344 ns Config: Additional Information: Found next-hop 230.10.10.10 using egress ifc OUTSIDE(vrfid:0) Phase: 13 Type: CAPTURE Subtype: De 14 MURCE

Result: ALLOW Elapsed time: 9760 ns Config: Additional Information: MAC Access list

```
Result:
input-interface: INSIDE(vrfid:0)
input-status: up
input-line-status: up
output-interface: INSIDE(vrfid:0)
output-status: up
output-line-status: up
Action: allow
Time Taken: 154208 ns
```

## **Bekannte Probleme**

## Filtern von Multicast-Datenverkehr in Zielzonen

Sie können keine Zielsicherheitszone für die Zugriffssteuerungsrichtlinienregel angeben, die mit dem Multicast-Verkehr übereinstimmt:

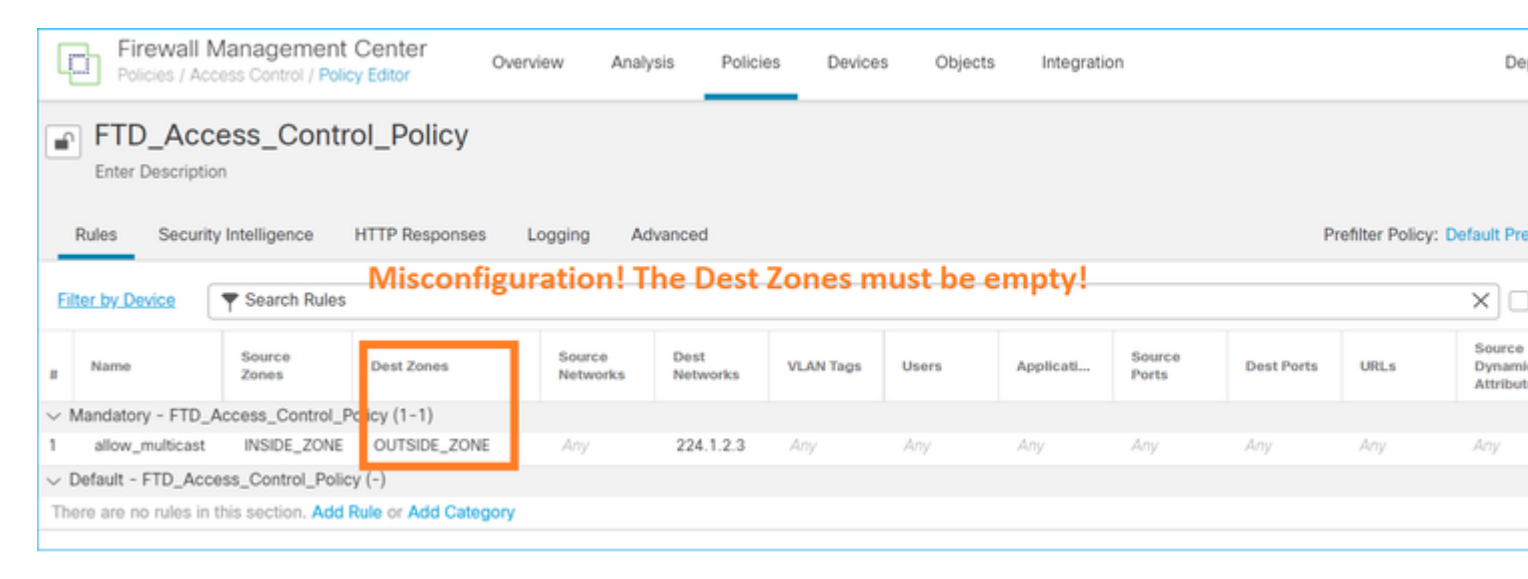

Dies wird auch im FMC-Benutzerhandbuch dokumentiert:

| Book Contents                                                                                                    |   | Q Find Matches in This Book                                                                                                    |
|----------------------------------------------------------------------------------------------------|---|----------------------------------------------------------------------------------------------------|
| Book Contents Book Contents Bo | ^ | <ul> <li>Internet multicast routing from address range 224.0.0/24 is not supported; IGMP g multicast routing for the reserved addressess.</li> <li>Clustering</li> <li>In clustering, for IGMP and PIM, this feature is only supported on the primary unit.</li> <li>Additional Guidelines</li> <li>You must configure an access control or prefilter rule on the inbound security zo such as 224.1.2.3. However, you cannot specify a destination security zone for multicast connections during initial connection validation.</li> </ul> |
| Virtual Routers<br>ECMP<br>OSPF<br>BGP<br>RIP                                                                                                    |   | <ul> <li>You cannot disable an interface with PIM configured on it. If you have configured PIM Protocol), disabling the multicast routing and PIM does not remove the PIM the PIM configuration to disable the interface.</li> <li>PIM/IGMP Multicast routing is not supported on interfaces in a traffic zone.</li> <li>Do not configure FTD to simultaneously be a Rendezvous Point (RP) and a First</li> </ul>                                                                                                    |
| Multicast                                                                                                    |   | Configure IGMP Features                                                                                                    |
| Policy Based Routing                                                                                                    |   | IP hosts use IGMP to report their group memberships to directly-connected multicated register individual hosts in a multicast group on a particular LAN. Hosts identify group on a particular LAN.                                                                                                    |

## IGMP-Berichte werden von der Firewall abgelehnt, wenn der IGMP-Schnittstellengrenzwert überschritten wird

Standardmäßig lässt die Firewall maximal 500 aktive Joins (Berichte) auf einer Schnittstelle zu. Wenn dieser Grenzwert überschritten wird, ignoriert die Firewall zusätzliche eingehende IGMP-Berichte von den Multicast-Empfängern.

Um die IGMP-Beschränkung und die aktiven Joins zu überprüfen, führen Sie den Befehl **show igmp interface** *name* **aus**:

<#root>
asa#
show igmp interface inside
inside is up, line protocol is up
Internet address is 10.10.10.1/24
IGMP is enabled on interface
Current IGMP version is 2
IGMP query interval is 125 seconds
IGMP querier timeout is 255 seconds
IGMP max query response time is 10 seconds
Last member query response interval is 1 seconds
Inbound IGMP access group is:
IGMP limit is 500, currently active joins: 500
Cumulative IGMP activity: 0 joins, 0 leaves
IGMP querying router is 10.10.1 (this system)

Der IGMP-Debug-Befehl debug igmp zeigt folgende Ausgabe an:

<#root>

asa#

debug igmp

Apr 20 2023 09:37:10: %ASA-7-711001: IGMP: Group 230.1.2.3 limit denied on inside

Cisco Bug-ID <u>CSCuw84390</u> verfolgt die Erweiterung, um den IGMP-Grenzwert zu erhöhen.

## Die Firewall ignoriert IGMP-Berichte für den Adressbereich 232.x.x.x/8.

Der Adressbereich 232.x.x.x/8 ist für Source Specific Multicast (SSM) vorgesehen. Die Firewall unterstützt weder die PIM Source Specific Multicast (SSM)-Funktion noch die zugehörige Konfiguration.

Der IGMP-Debug-Befehl debug igmp zeigt folgende Ausgabe an:

<#root>

asa#

debug igmp

Apr 20 2023 09:37:10: %ASA-7-711001: IGMP: Received v2 Report on inside from 10.10.10.11 for 232.179.89 Apr 20 2023 09:37:10: %ASA-7-711001: IGMP: group\_db: add new group 232.179.89.253 on inside

Apr 20 2023 09:37:10: %ASA-7-711001: IGMP: Exclude report on inside ignored for SSM group 232.179.89.253

Cisco Bug-ID CSCsr53916 verfolgt die Erweiterung zur Unterstützung des SSM-Bereichs.

## **Zugehörige Informationen**

- Multicast-Routing für Firepower Threat Defense
- <u>Fehlerbehebung bei Firepower Threat Defense und ASA Multicast PIM</u>

## Informationen zu dieser Übersetzung

Cisco hat dieses Dokument maschinell übersetzen und von einem menschlichen Übersetzer editieren und korrigieren lassen, um unseren Benutzern auf der ganzen Welt Support-Inhalte in ihrer eigenen Sprache zu bieten. Bitte beachten Sie, dass selbst die beste maschinelle Übersetzung nicht so genau ist wie eine von einem professionellen Übersetzer angefertigte. Cisco Systems, Inc. übernimmt keine Haftung für die Richtigkeit dieser Übersetzungen und empfiehlt, immer das englische Originaldokument (siehe bereitgestellter Link) heranzuziehen.